#### **BSPK** Une nouvelle façon de vendre

Entrez votre numéro pour vous connecter ou créer un compte.

+1 Numéro de téléphone

Envoyer le code

BSPK

Tout ce que vous devez savoir sur l'application BSPK.

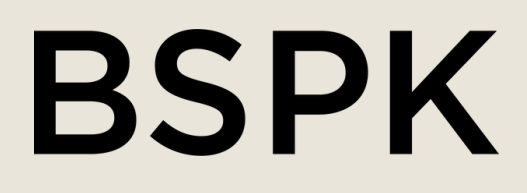

# FORMATION SUR **L'APPLICATION**

### TABLE DES MATIÈRES

| Installation et configuration    | Page 5  |
|----------------------------------|---------|
| Page d'accueil                   | Page 8  |
| Mon profil                       | Page 9  |
| Créer un profil client           | Page 14 |
| À l'intérieur d'un profil client | Page 15 |
| Créer une liste de clients       | Page 16 |
| Créer un carnet d'idées          | Page 17 |
| Créer un rendez-vous             | Page 19 |
| Créer un rappel                  | Page 21 |
| Envoyer des messages             | Page 22 |
| Aperçu                           | Page 25 |
| Créer une slice                  | Page 26 |
| Page du catalogue                | Page 28 |
| Contacter le support             | Page 29 |

#### BSPK

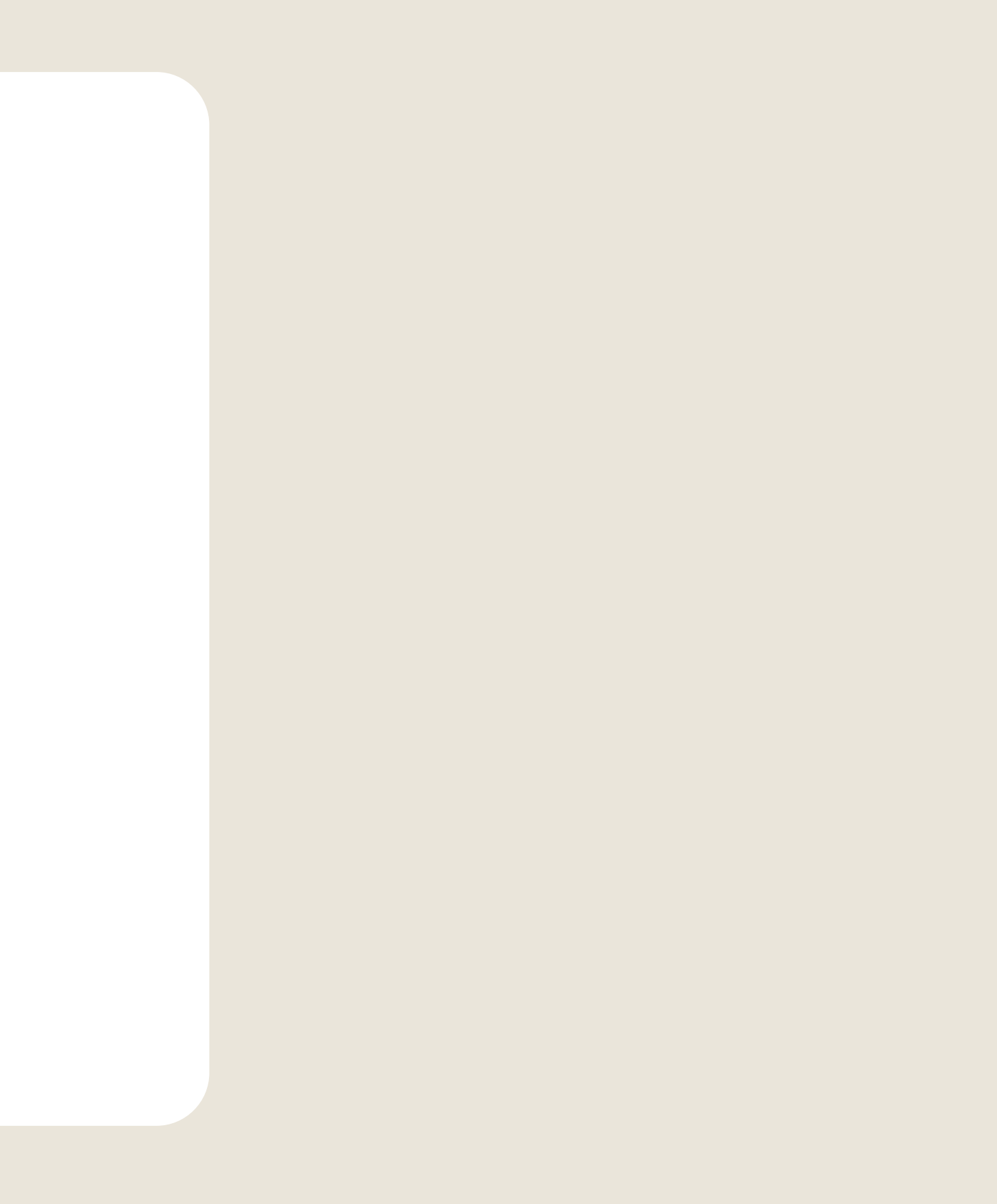

### MODE D'EMPLOI : APPLICATION BSPK

Bienvenue chez BSPK. Nous sommes ravis que vous fassiez partie de la famille BSPK et heureux de vous compter parmi nous. Dans ce guide, vous apprendrez à utiliser l'application BSPK, ainsi que quelques bonnes pratiques. N'hésitez pas à nous contacter pour toute question !

Vous pouvez trouver des liens vers des tutoriels vidéo sur la table des matières.

#### BSPK

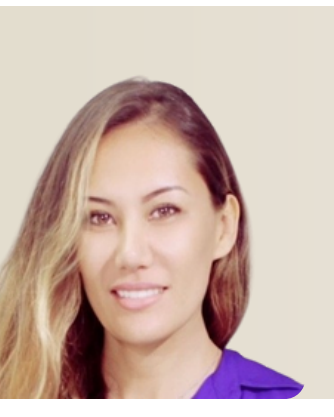

#### Meiling Fournier QUESTIONS D'INTÉGRATION

meiling.fournier@bspk.com

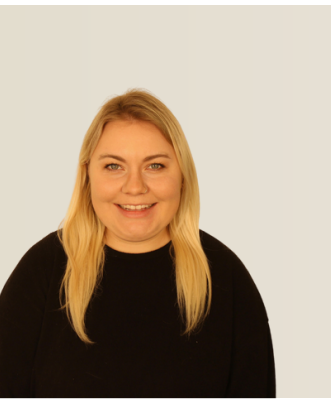

#### Alexis Dulin QUESTIONS D'INTÉGRATION

alexis.dulin@bspk.com

## DÉMARRAGE RAPIDE : CHECK LIST

- 1. Téléchargez l'application iOS BSPK depuis l'App Store.
- 2. Connectez-vous avec votre numéro de téléphone portable.
- Synchronisez vos contacts téléphoniques avec l'application mobile BSPK, ajoutez manuellement des profils clients ou importez une liste de clients via l'administrateur (entreprise).
- 4. Envoyez votre premier message et commencez votre expérience de clienteling.

#### BSPK

Store.

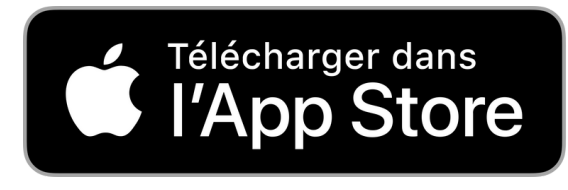

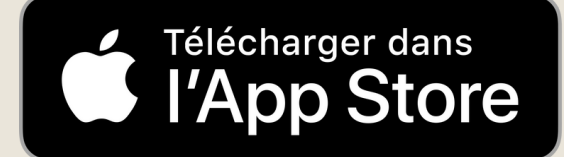

### **INSTALLATION ET CONFIGURATION**

|                                                  | je do je                         |                                                                                      |
|--------------------------------------------------|----------------------------------|--------------------------------------------------------------------------------------|
| Recherche                                        | BSPK Cli<br>Économie et          | ienteling<br>entreprise                                                              |
| La version 2.15<br>Affic                         | 5.3 de TestFlig<br>her dans Test | yht est installée.<br>Flight                                                         |
| 14 NOTES<br>5<br>★★★★★                           | ÂGE<br><b>4+</b><br>ans          | CATÉGORIE                                                                            |
| Nouveautés<br>Version 2.15.2<br>Improvements and | bug fixes                        | Historique<br>Il y a 1 sem.                                                          |
| Aperçu                                           |                                  |                                                                                      |
| Activate connect                                 | ustomer<br>tions                 | Use data to<br>customer                                                              |
| 2:15 - Home<br>RECENT PROFILES (30)              | +<br>Vev all                     | 1:40 4 Activity<br>C Activity<br>Let 30 Days V My Stores V<br>Encodorment by Channel |
| Aujourd'hui Jeux                                 | Apps                             | Arcade Recherche                                                                     |

Téléchargez l'application iOS sur votre iPhone depuis l'App Store <u>ici</u>

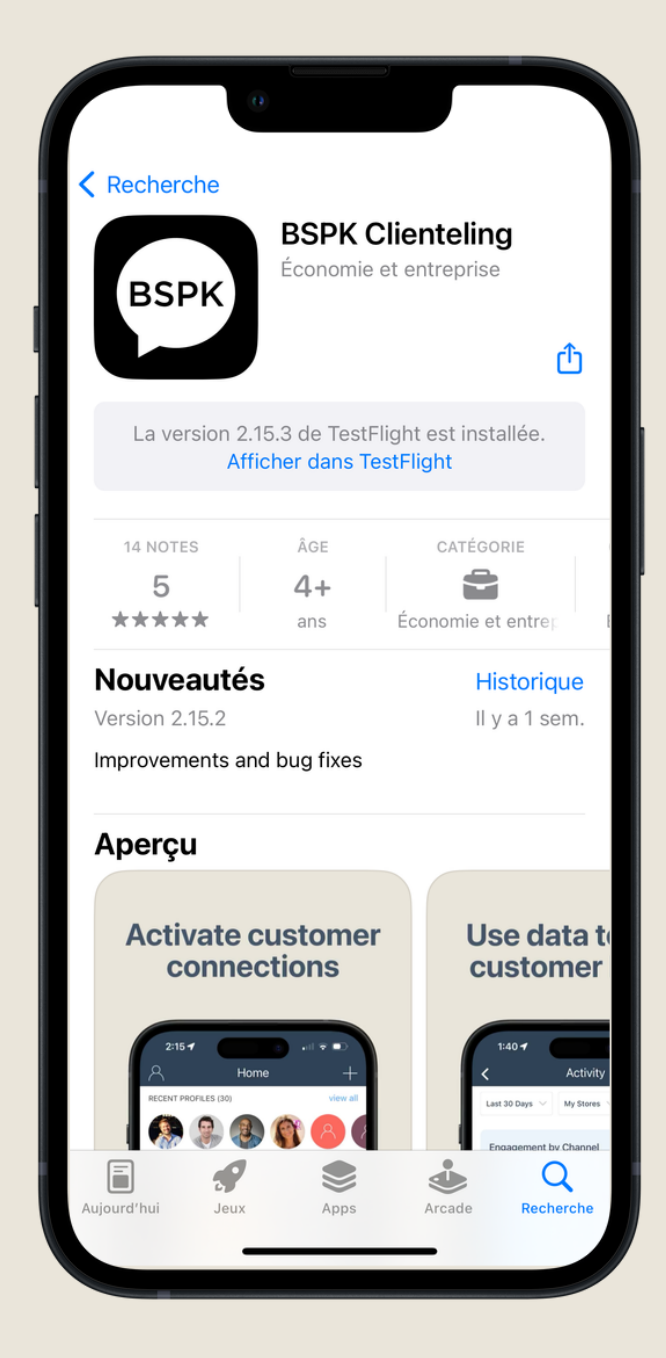

Lorsque vous ouvrez l'application, vous serez invité à saisir votre numéro de téléphone.

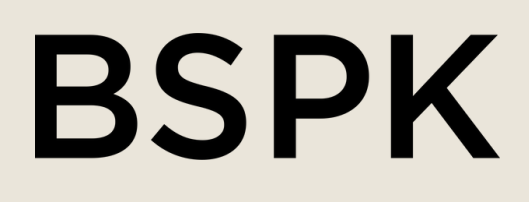

| 0                                                                 |                                                                             |
|-------------------------------------------------------------------|-----------------------------------------------------------------------------|
| Recherche BSPK Clie<br>Économie et el                             | nteling<br>ntreprise                                                        |
| La version 2.15.3 de TestFlight<br>Afficher dans TestFl           | est installée.<br>ght                                                       |
| 14 NOTES ÂGE<br><b>5 4+</b><br>★★★★★ ans Éc                       | CATÉGORIE                                                                   |
| <b>Nouveautés</b><br>Version 2.15.2<br>Improvements and bug fixes | Historique<br>Il y a 1 sem.                                                 |
| Aperçu                                                            |                                                                             |
| Activate customer<br>connections                                  | Use data to<br>customer                                                     |
| 2:15-7                                                            | 1:40 4<br>C Activity<br>Last 30 Days V My Steres V<br>Engagement by Channel |
| Aujourd'hui Jeux Apps                                             | Arcade Recherche                                                            |

Saisissez le code à 6 chiffres envoyé sur votre téléphone.

#### **INSTALLATION ET CONFIGURATION**

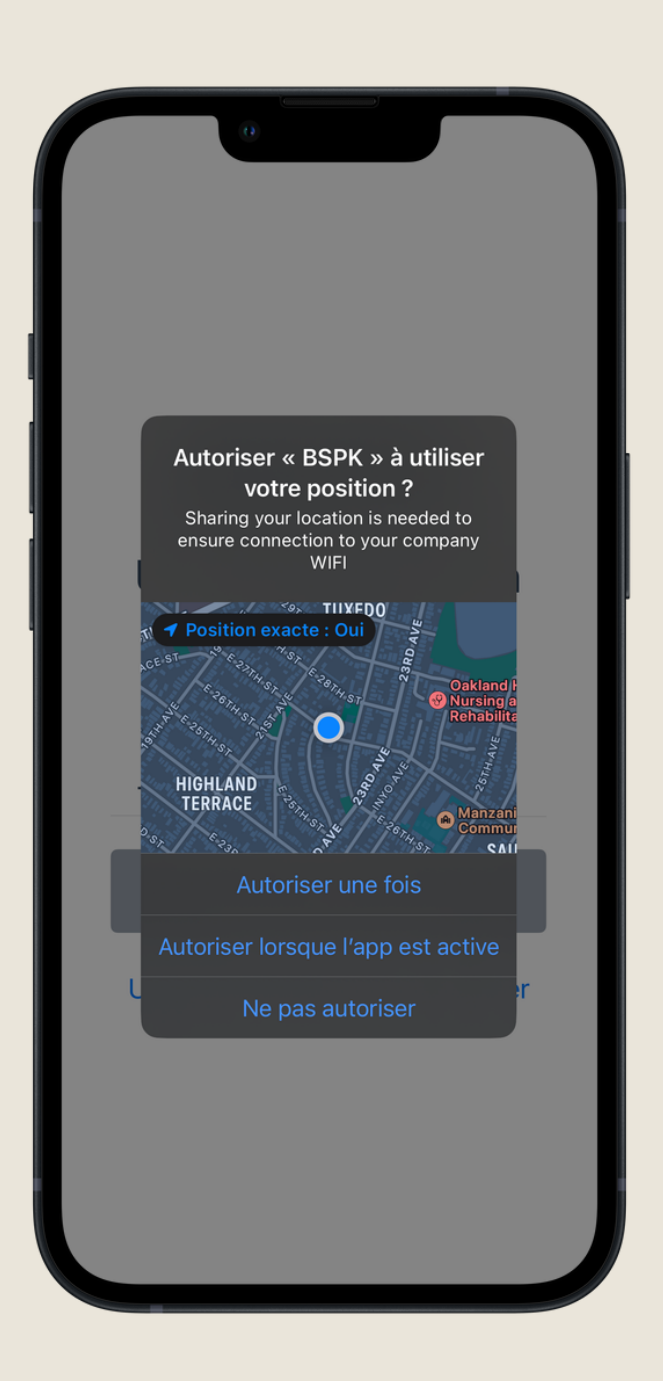

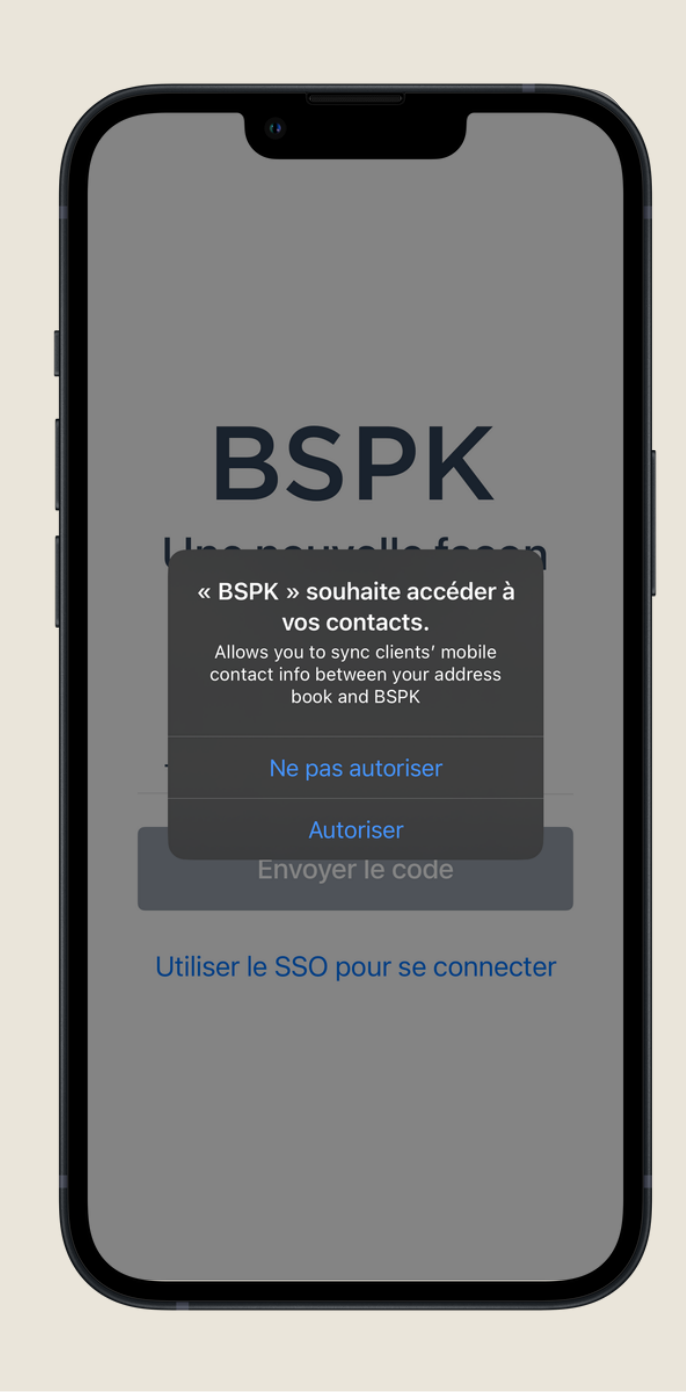

**Emplacement :** Choisissez « Autoriser lors de l'utilisation de l'application ».

**Contacts :** Choisissez « OK » pour que BSPK accède à vos contacts.

#### BSPK

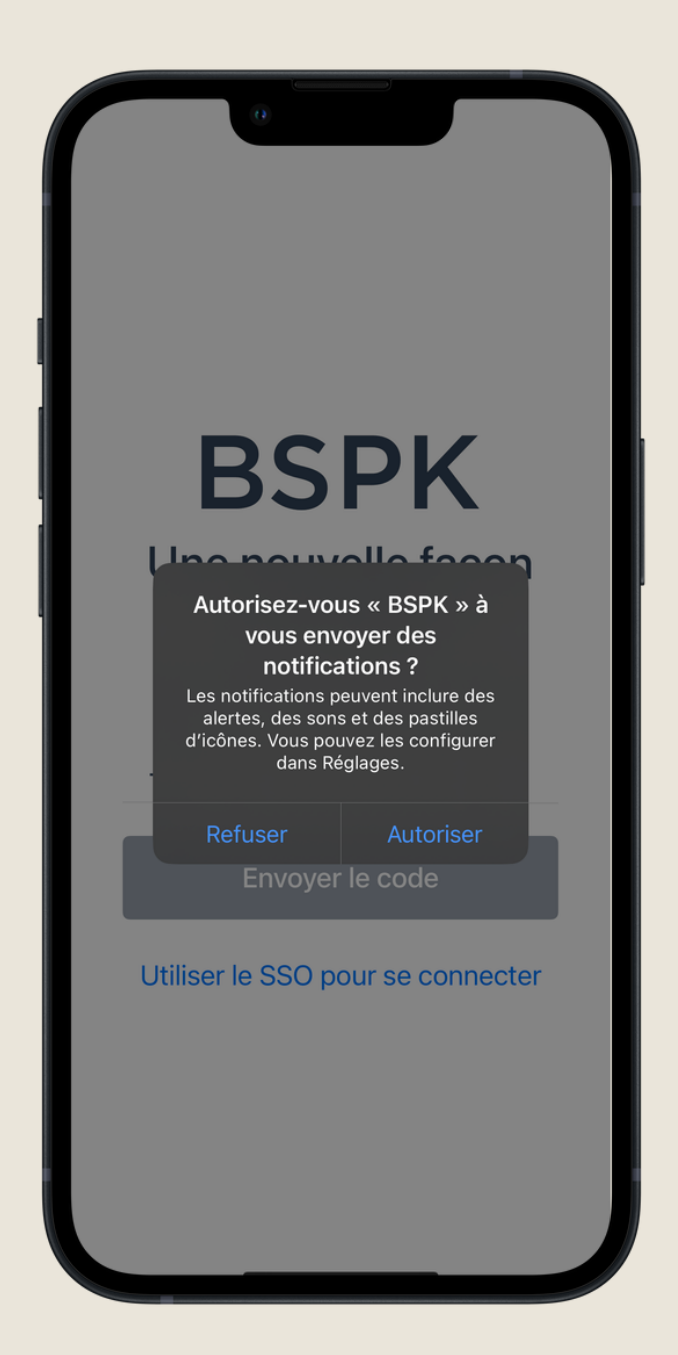

Notifications : Choisissez «Autoriser » pour recevoir des notifications.

#### **INSTALLATION ET CONFIGURATION**

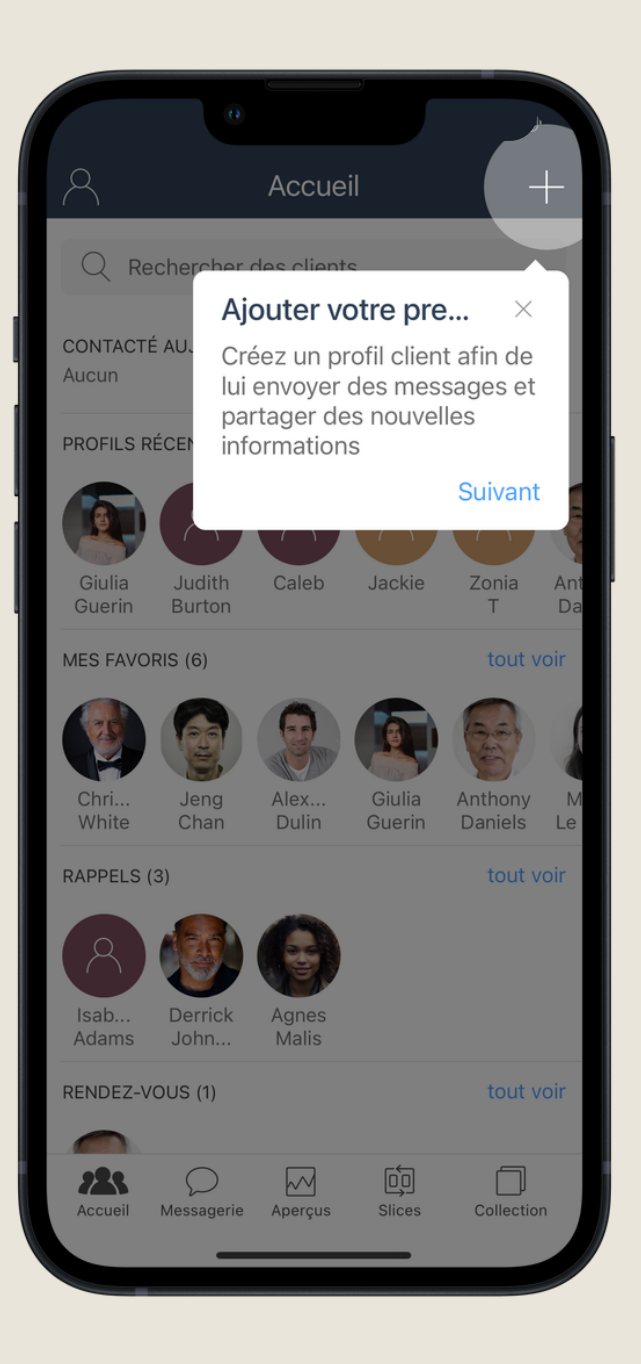

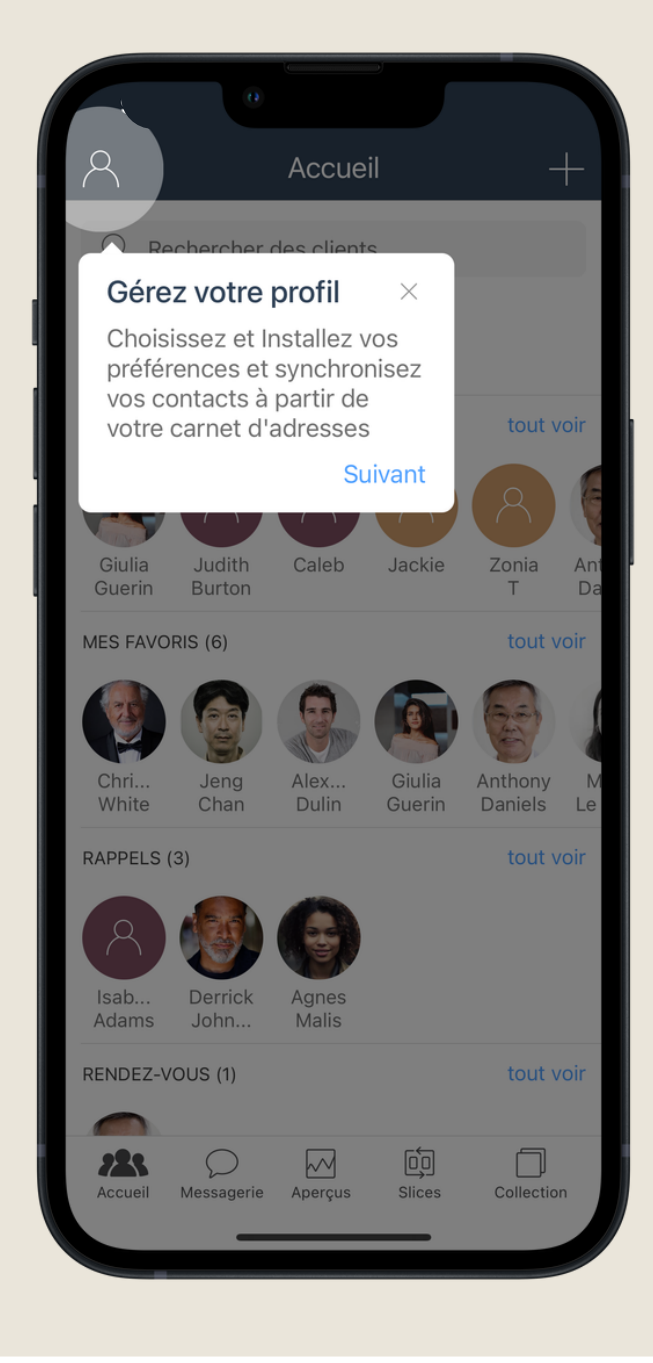

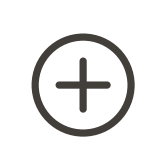

Créez un profil client avec ses coordonnées et d'autres détails importants.  $\triangle$ 

Gérez votre profil, gérez votre disponibilité et synchronisez vos contacts.

#### BSPK

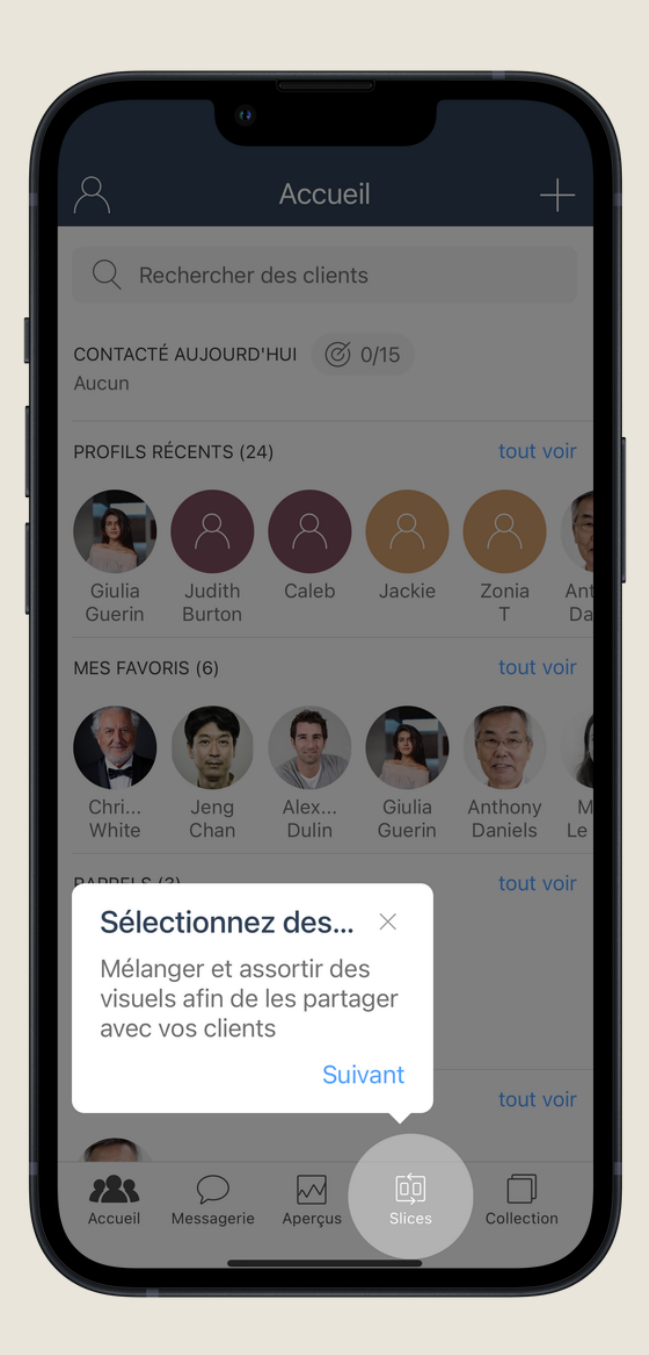

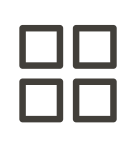

Créez une *slice* pour organiser vos propres idées et les partager avec vos clients.

#### PAGE D'ACCUEIL

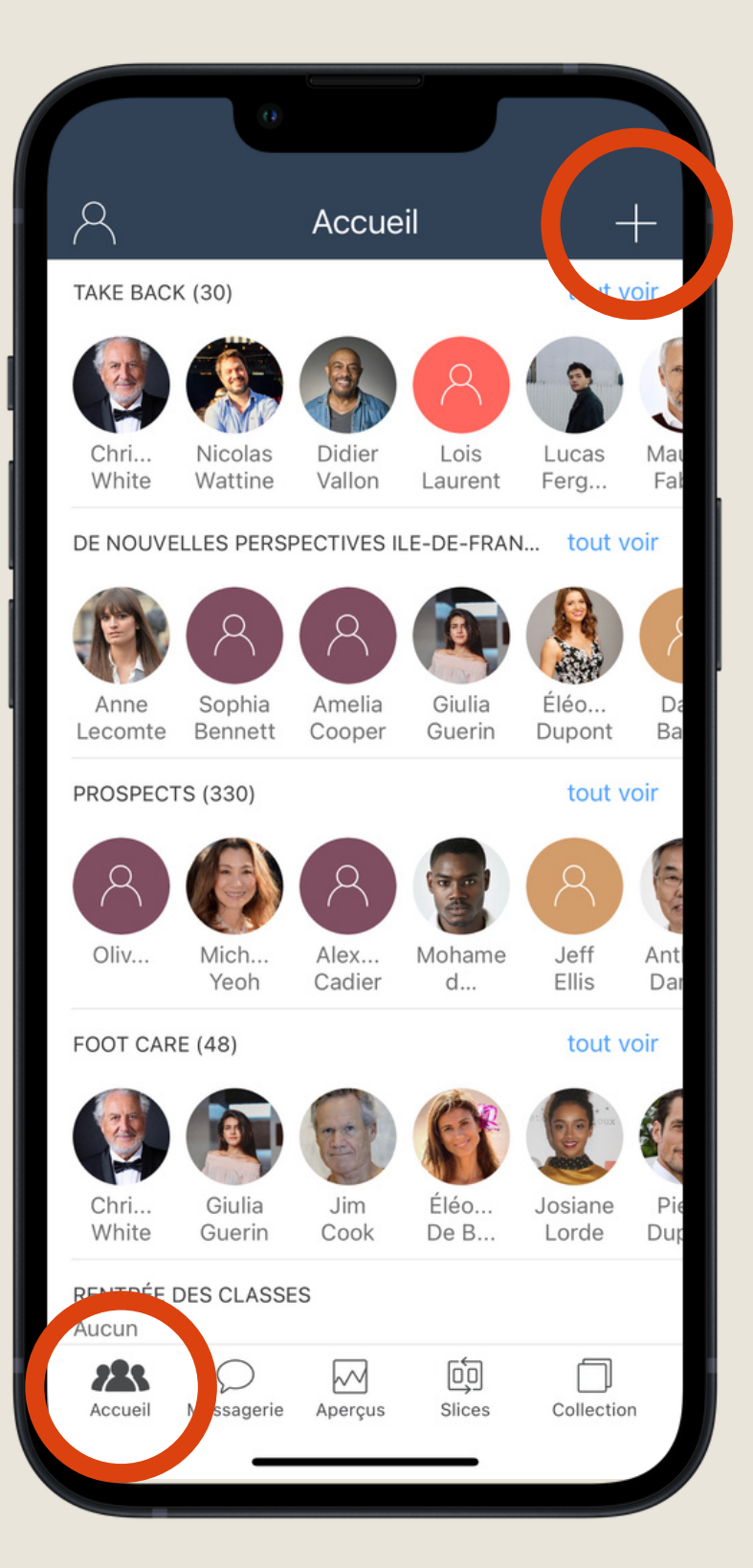

rubriques suivantes : Profil client Liste des clients Rendez-vous Rappel

#### **BSPK**

- La page d'accueil vous montrera des éléments tels que les contacts récents, les favoris, les rendez-vous, etc. sur une seule page afin que vous puissiez facilement y accéder.
- L'écran d'accueil vous montrera également des listes que vous créez en fonction de différents critères.
- Utilisez le bouton "plus" pour accéder aux
- Article du livre d'idées

#### MON PROFIL

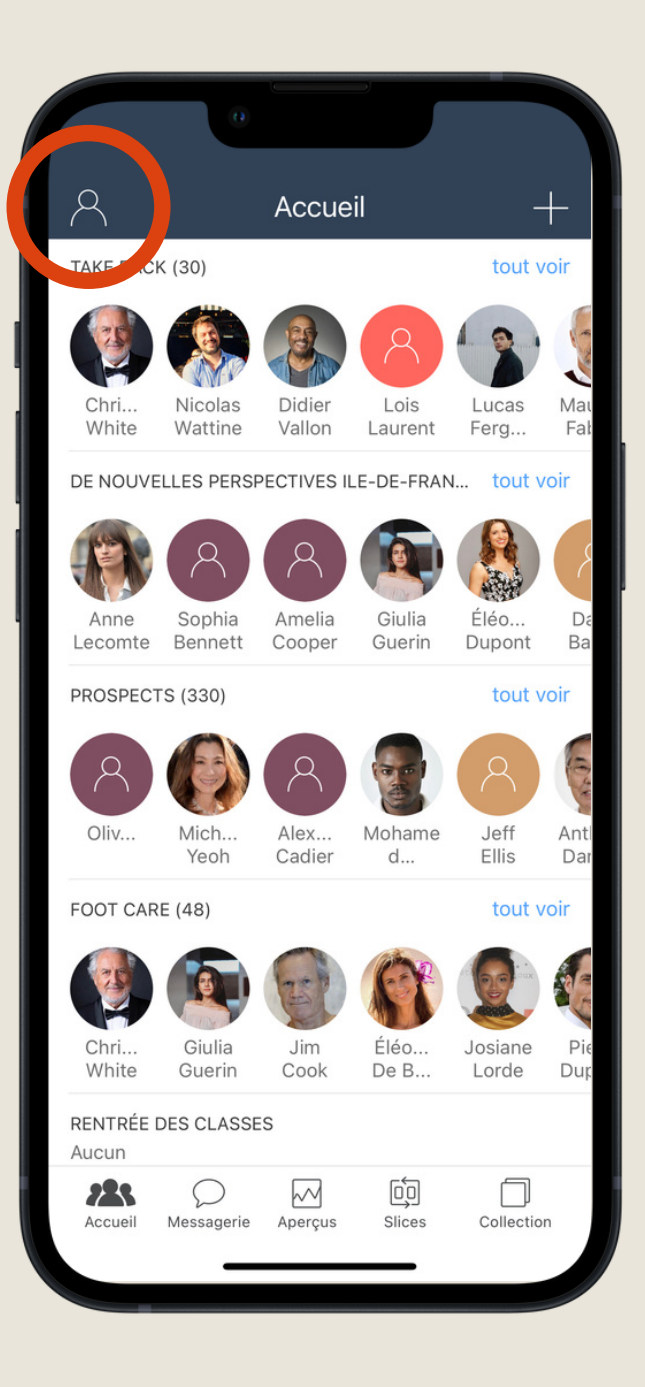

| Ø            | Jeanne Colburn<br>Modifier photo |     |
|--------------|----------------------------------|-----|
| Mobile       | (000) 000-00                     | 000 |
| Ma carte de  | e visite                         | >   |
| Ajouter des  | clients du carnet d'adresses     | >   |
| Disponibilit | é de rendez-vous                 | >   |
| Modèles      |                                  | >   |
| Paramètres   |                                  | >   |
| Aider        |                                  | >   |
| Supprimer    | le compte                        | >   |
|              |                                  |     |

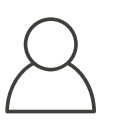

Touchez l'icône de profil pour modifier votre profil BSPK.

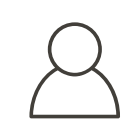

Utilisez la fiche de contact pour la partager avec les clients.

#### BSPK

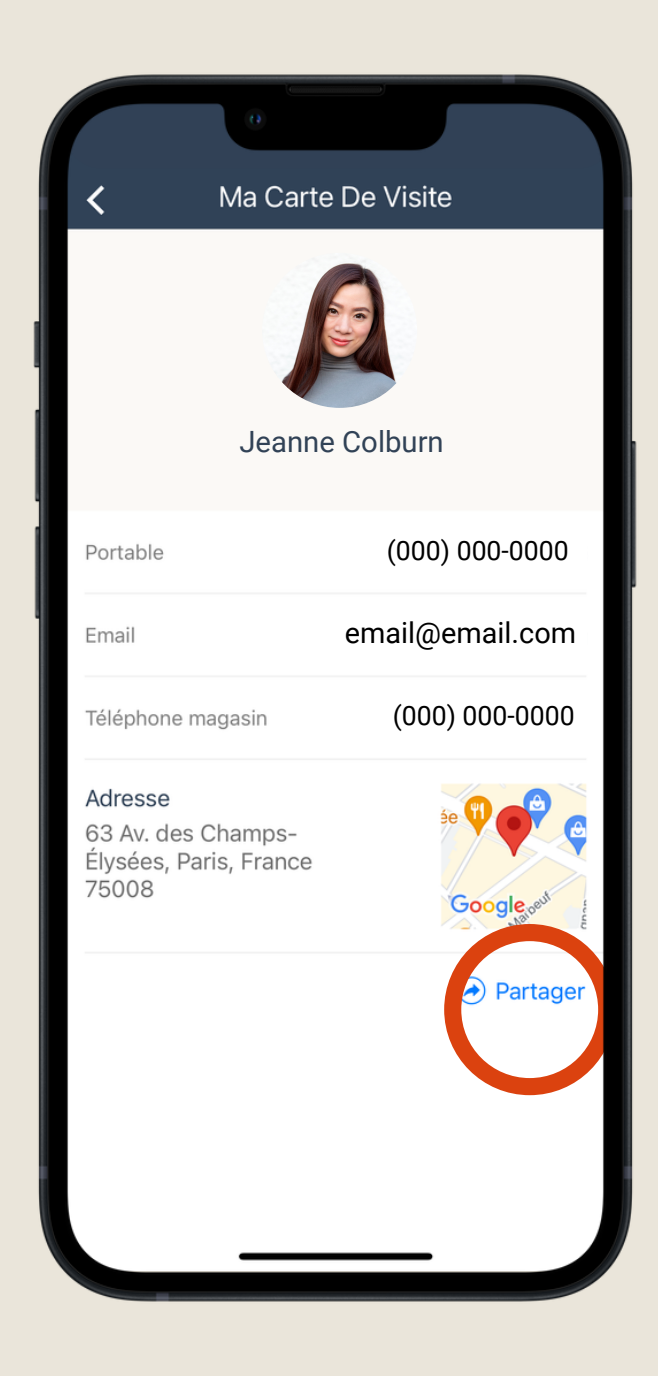

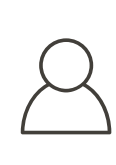

Partagez facilement via SMS, WeChat, WhatsApp et plus encore.

### MON PROFIL - CONTACTS ET LISTES

|               | 0                                |     |
|---------------|----------------------------------|-----|
| Terminé       | Mon profil                       |     |
|               | Jeanne Colburn<br>Modifier photo |     |
| Mobile        | (000) 000-0                      | 000 |
| Ma carte de   | visite                           | >   |
| Ajouter des   | clients du carnet d'adresses     | >   |
| Disponibilité | de rendez-vous                   | >   |
| Modèles       |                                  | >   |
| Paramètres    |                                  | >   |
| Aider         |                                  | >   |
| Supprimer le  | e compte                         | >   |
| Déconnexio    | n                                |     |
|               |                                  |     |
|               |                                  |     |

|               | 0                                |     |
|---------------|----------------------------------|-----|
| Terminé       | Mon profil                       |     |
|               | Jeanne Colburn<br>Modifier photo |     |
| Mobile        | (000) 000-0                      | 000 |
| Ma carte de   | e visite                         | >   |
| Ajouter des   | clients du carnet d'adresses     | >   |
| Disponibilite | é de rendez-vous                 | >   |
| Modèles       |                                  | >   |
| Paramètres    |                                  | >   |
| Aider         |                                  | >   |
| Supprimer I   | le compte                        | >   |
| Déconnexio    | on                               |     |
|               |                                  |     |
|               |                                  |     |
|               |                                  |     |

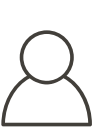

Synchronisez et ajoutez des clients à partir de vos contacts téléphoniques.  $\bigcirc$ 

Affichez des listes de clients qui apparaissent sur l'écran d'accueil.

#### BSPK

| Contacté Aujourd'huiIIIProfils RécentsIIIMes FavorisIIIRappelsIIICommentaire ClientIIIClientes de quartierIIIArchitecture intérieureIII                                                                                                    | <ul> <li>Contacté Aujourd'hui</li> <li>Profils Récents</li> <li>Mes Favoris</li> <li>Rappels</li> <li>Rendez-vous</li> </ul> |          |
|----------------------------------------------------------------------------------------------------|----------------------------------------------------------------------------------------------------|----------|
| Contacté Aujourd'huiIProfils RécentsIMes FavorisIRappelsIRendez-vousICommentaire ClientIClientes de quartierIArchitecture intérieureI                                                                                                    | Contacté Aujourd'hui<br>Profils Récents<br>Mes Favoris<br>Rappels<br>Rendez-vous                                             |          |
| Profils RécentsImage: Composition of the sector of the sector | Profils Récents<br>Mes Favoris<br>Rappels<br>Rendez-vous                                                                     |          |
| Mes FavorisImage: Commentaire ClientCommentaire ClientImage: ClientClientes de quartierImage: ClientArchitecture intérieureImage: Client                                                                                                    | Mes Favoris<br>Rappels<br>Rendez-vous                                                                                        | =        |
| RappelsImage: Commentaire ClientCommentaire ClientImage: Clientes de quartierClientes de quartierImage: Clientes de quartierArchitecture intérieureImage: Clientes de quartier                                                                                                    | Rappels<br>Rendez-vous                                                                                                    |          |
| Rendez-vousImage: Commentaire ClientCommentaire ClientImage: Clientes de quartierClientes de quartierImage: Clientes de quartierArchitecture intérieureImage: Clientes de quartier                                                                                                    | Rendez-vous                                                                                                    | =        |
| Commentaire Client       Image: Clientes de quartier         Clientes de quartier       Image: Clientes de quartier         Architecture intérieure       Image: Clientes de quartier                                                                                                    |                                                                                                    | =        |
| Clientes de quartier                                                                                                    | Commentaire Client                                                                                                    | $\equiv$ |
| Architecture intérieure                                                                                                    | Clientes de quartier                                                                                                    | =        |
|                                                                                                    | Architecture intérieure                                                                                                    | =        |
|                                                                                                    |                                                                                                    |          |
|                                                                                                    |                                                                                                    |          |

 $\square$ 

Organisez vos listes actuelles.

### MON PROFIL - DISPONIBILITÉ POUR RENDEZ-VOUS

| Terminé      | Mon profil                       |     |
|--------------|----------------------------------|-----|
|              | Jeanne Colburn<br>Modifier photo |     |
| Mobile       | (000) 000-0                      | 000 |
| Ma carte de  | e visite                         | >   |
| Ajouter des  | clients du carnet d'adresses     | >   |
| Disponibilit | é de rendez-vous                 | >   |
| Modèles      |                                  | >   |
| Paramètres   | ;                                | >   |
| Aider        |                                  | >   |
| Supprimer    | le compte                        | >   |
| Déconnexio   | on                               |     |
|              |                                  |     |
|              |                                  |     |
|              |                                  |     |

| <                            |                               | Dis                   | ponib                | ilité           |                    | ОК            |
|------------------------------|-------------------------------|-----------------------|----------------------|-----------------|--------------------|---------------|
| Choisis<br>vous. \<br>rendez | ssez vo<br>/os cliei<br>-vous | tre disp<br>nts la ve | onibilit<br>erront d | é pour quand il | un rend<br>s prend | lez-<br>dront |
|                              |                               | fév                   | rier 20              | )24             |                    |               |
| lu                           | ma                            | me                    | je                   | Ve              | sa                 | di            |
|                              |                               |                       | 1                    | 2               | 3                  | 4             |
| 5                            | 6                             | 7                     | 8                    | 9               | 10                 | 11            |
| 12                           | 13                            | 14                    | 15                   | 16              | 17                 | 18            |
| 19                           | 20                            | 21                    | 22                   | 23              | 24                 | 25            |
| 26                           | 27                            | 28                    | 29                   |                 |                    |               |
|                              |                               |                       |                      |                 |                    |               |
|                              |                               | ma                    | ars 20               | 24              |                    |               |
| lu                           | ma                            | me                    | је                   | Ve              | sa                 | di            |
|                              |                               |                       |                      | 1               | 2                  | 3             |
| 4                            | 5                             | 6                     | 7                    | 8               | 9                  | 10            |
| 11                           | 10                            | 10                    | 11                   | 15              | 10                 | 17            |
|                              |                               |                       |                      |                 |                    |               |

Page 11

Allez dans «Disponibilité pour rendez-vous» et précisez vos disponibilités pour rencontrer vos clients.

**BSPK** 

Les clients y auront accès dans leur *carnet d'idées* personnel et pourront demander euxmêmes des rendez-vous.

### MON PROFIL - PARAMÈTRES D'AFFICHAGE

| Terminé Mon profil   Jeanne Colburn   Modifier photo     Mobile   (000) 000-0000   Ma carte de visite   Ajouter des clients du carnet d'adresses   Disponibilité de rendez-vous |
|----------------------------------------------------------------------------------------------------|
| Jeanne Colburn   Modifier photo     Mobile   (000) 000-0000   Ma carte de visite   Ajouter des clients du carnet d'adresses   Disponibilité de rendez-vous                      |
| Mobile       (000) 000-0000         Ma carte de visite       >         Ajouter des clients du carnet d'adresses       >         Disponibilité de rendez-vous       >            |
| Ma carte de visite       >         Ajouter des clients du carnet d'adresses       >         Disponibilité de rendez-vous       >                                                |
| Ajouter des clients du carnet d'adresses > Disponibilité de rendez-vous >                                                                                                    |
| Disponibilité de rendez-vous >                                                                                                    |
|                                                                                                    |
| Modèles >                                                                                                    |
| Paramètres >                                                                                                    |
| Aider >                                                                                                    |
| Supprimer le compte >                                                                                                    |
| Déconnexion                                                                                                    |

| <   | Palette de couleur |
|-----|--------------------|
| ••• | Baies              |
| ••• | Caffé              |
| ••• | Matcha 🗸           |
|     |                    |
|     |                    |
|     |                    |
|     |                    |
|     |                    |
|     |                    |
|     |                    |
|     |                    |
|     |                    |
|     |                    |

#### **BSPK**

Choisissez parmi une liste de différentes couleurs de thème dans l'application.

Choisissez la manière dont vous souhaitez que les noms des clients soient affichés.

### MON PROFIL - AIDER

| Terminé      | Mon profil                       |     |
|--------------|----------------------------------|-----|
|              | Jeanne Colburn<br>Modifier photo |     |
| Mobile       | (000) 000-00                     | 000 |
| Ma carte de  | e visite                         | >   |
| Ajouter des  | clients du carnet d'adresses     | >   |
| Disponibilit | é de rendez-vous                 | >   |
| Modèles      |                                  | >   |
| Paramètres   | 5                                | >   |
| Aider        |                                  | >   |
| Supprimer    | le compte                        | >   |
| Déconnexio   | n                                |     |
|              |                                  |     |
|              |                                  |     |
|              |                                  |     |

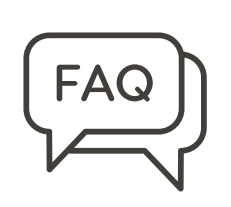

#### BSPK

La rubrique d'aide contient les FAQ courantes et comporte une section « Contacter l'assistance » pour envoyer vos demandes au support technique.

### **CRÉER UN PROFIL CLIENT**

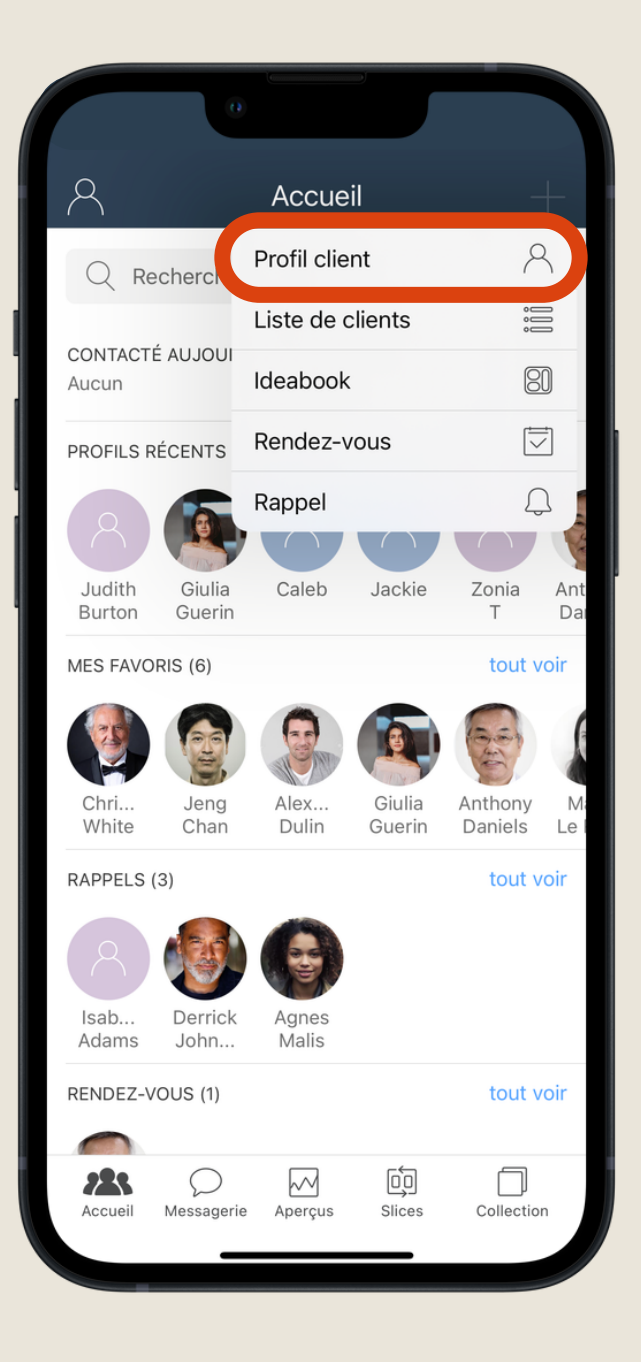

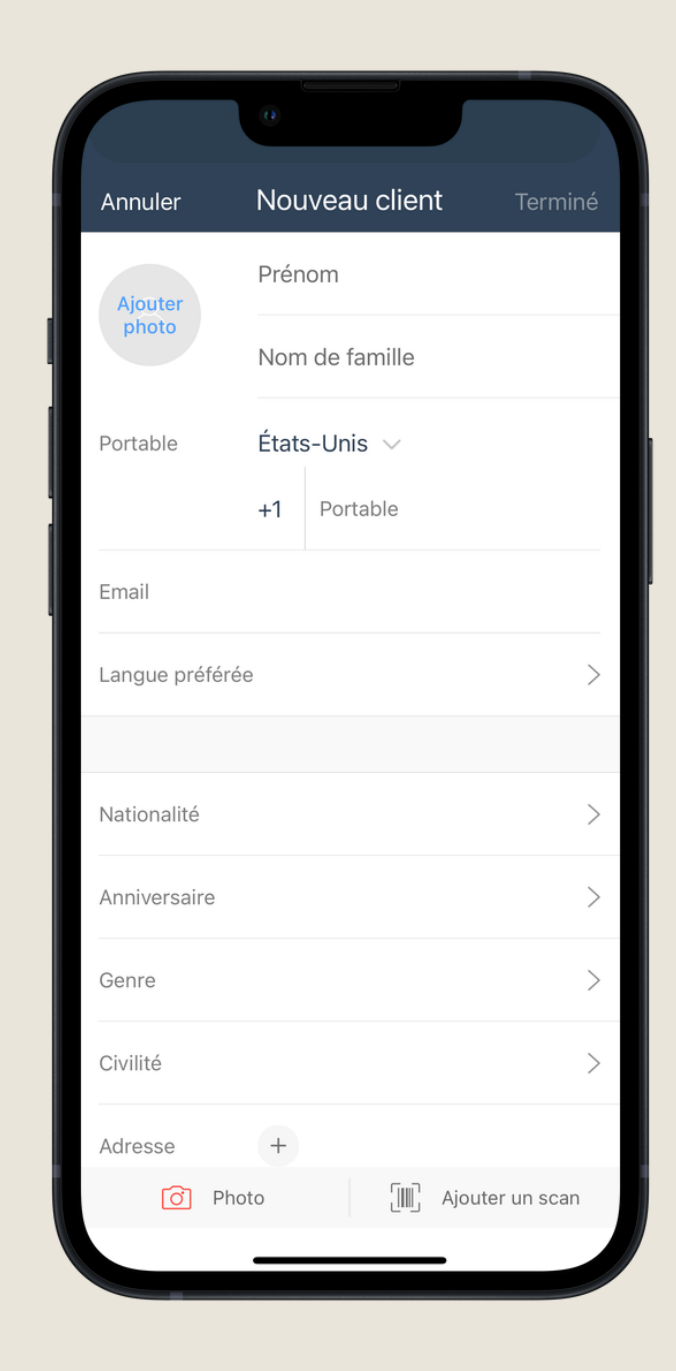

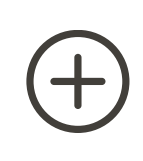

Pour créer manuellement un profil client, choisissez l'option "Profil Client". (+)

Sur la page « Nouveau client », vous pouvez remplir les informations du client et obtenir l'autorisation de contact.

#### BSPK

|               | 0                                |     |
|---------------|----------------------------------|-----|
| Terminé       | Mon profil                       |     |
|               | Jeanne Colburn<br>Modifier photo |     |
| Mobile        | (000) 000-00                     | 000 |
| Ma carte de   | e visite                         | >   |
| Ajouter des   | clients du carnet d'adresses     | >   |
| Disponibilite | é de rendez-vous                 | >   |
| Modèles       |                                  | >   |
| Paramètres    |                                  | >   |
| Aider         |                                  | >   |
| Supprimer I   | e compte                         | >   |
| Déconnexio    | n                                |     |
|               |                                  |     |
|               |                                  |     |

 $\square$ 

Vous pouvez ajouter plusieurs clients à partir de vos contacts téléphoniques via la page de votre profil.

## À L'INTÉRIEUR D'UN PROFIL CLIENT

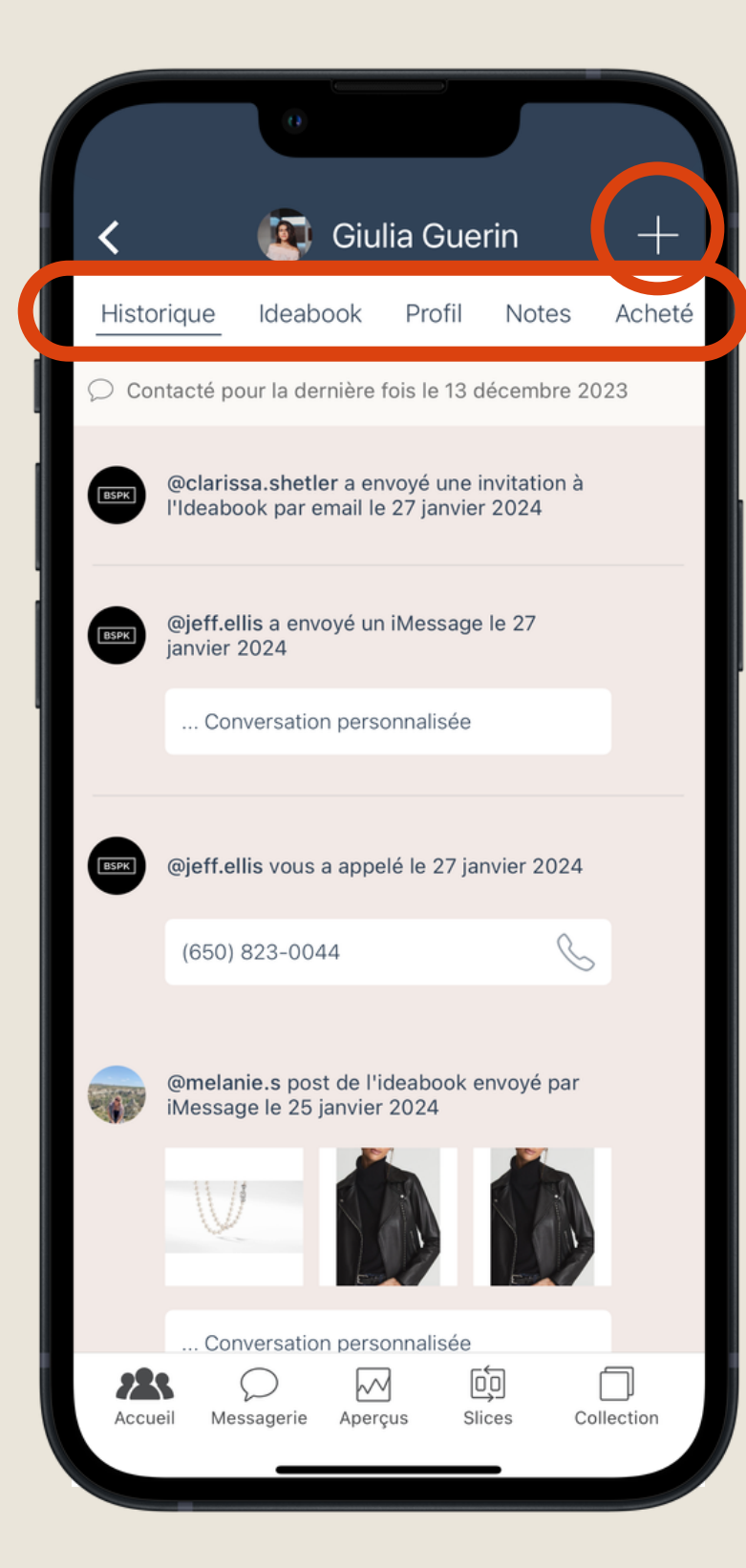

Affichez vos messages envoyés, les liens envoyés vers les *carnets d'idées*, les notes concernant les clients, leurs préférences/réticences, leurs achats et leur liste de souhaits. Utilisez votre doigt pour faire défiler les options du menu en haut.

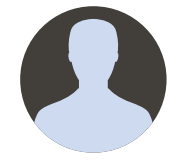

Les rendez-vous et les rappels apparaîtront en haut du profil du client sélectionné.

Allez dans la rubr du client.

Utilisez l'icône plus pour accéder au menu d'action

#### BSPK

Allez dans la rubrique "Profil" pour mettre à jour les informations

### **CRÉER UNE LISTE DE CLIENTS**

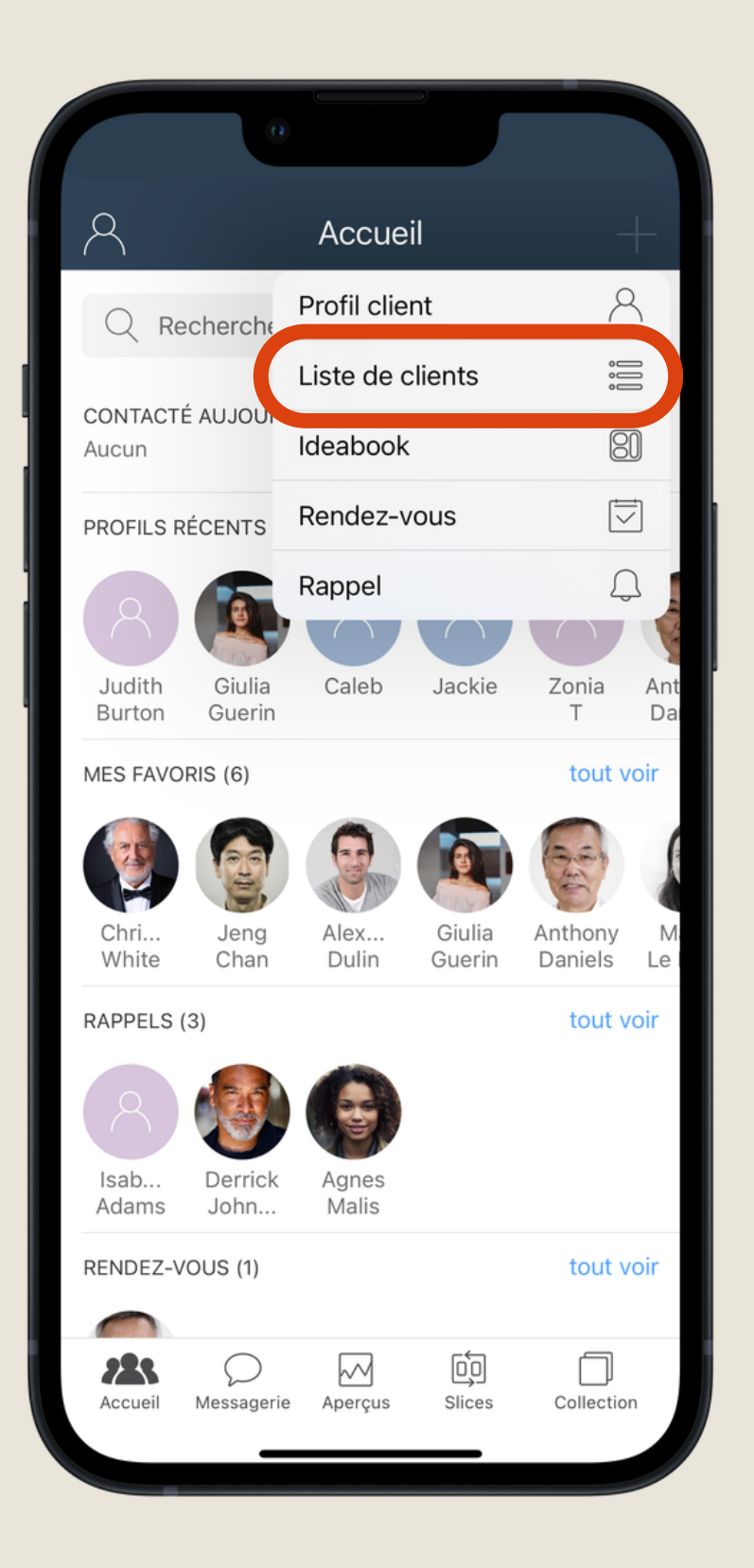

|               | 0                   |              |
|---------------|---------------------|--------------|
| Annuler       | Créer la liste      | ОК           |
| Nommer vot    | re liste            |              |
| AFFICHEZ MO   | I LES CLIENTS SELON | :            |
|               | IENT                |              |
| Date du rende | z-vous              | >            |
| Date du mess  | age                 | >            |
| Contacté(e) p | ar                  | >            |
| Dernière date | de contact          | >            |
| Dernier conta | ct par              | >            |
|               |                     |              |
|               | UE D'ACHATS         |              |
| A acheté de   |                     | >            |
| 0 clients     |                     | Tout effacer |
|               |                     |              |

• -

#### BSPK

Répartissez vos clients en listes basées sur les informations client telles que l'engagement, les caractéristiques du profil, etc.

### **CRÉER UN POST IDEABOOK**

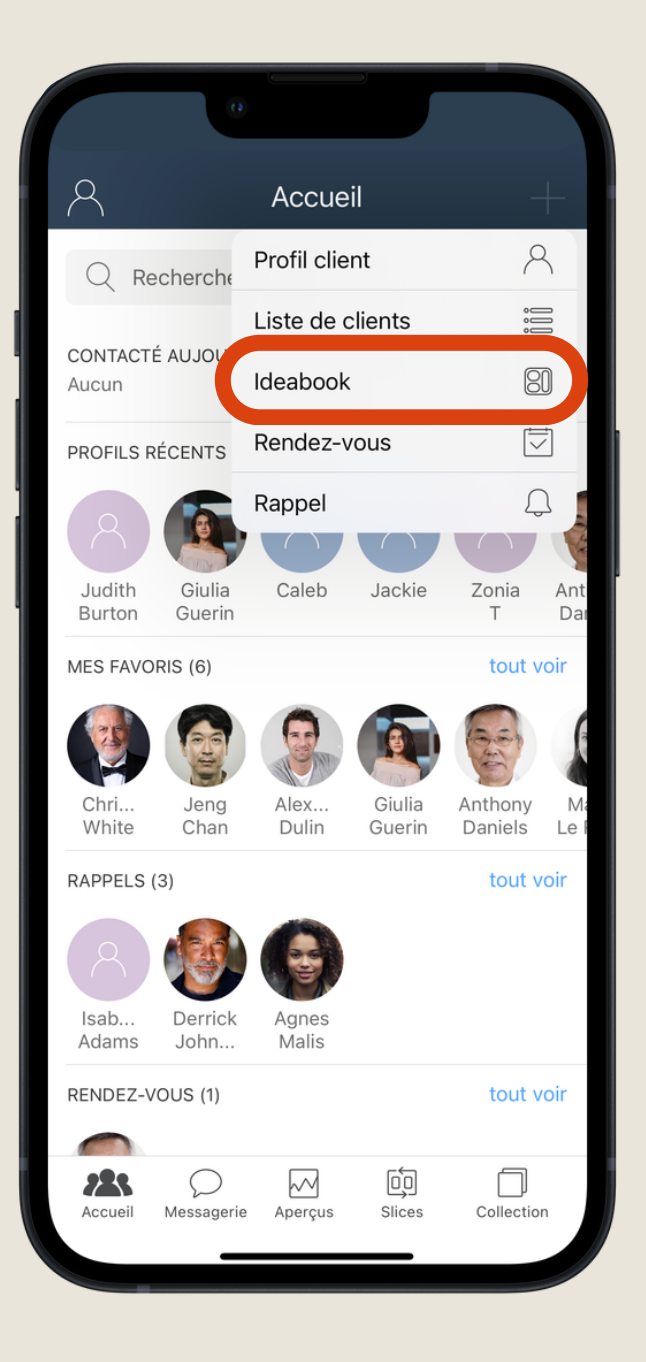

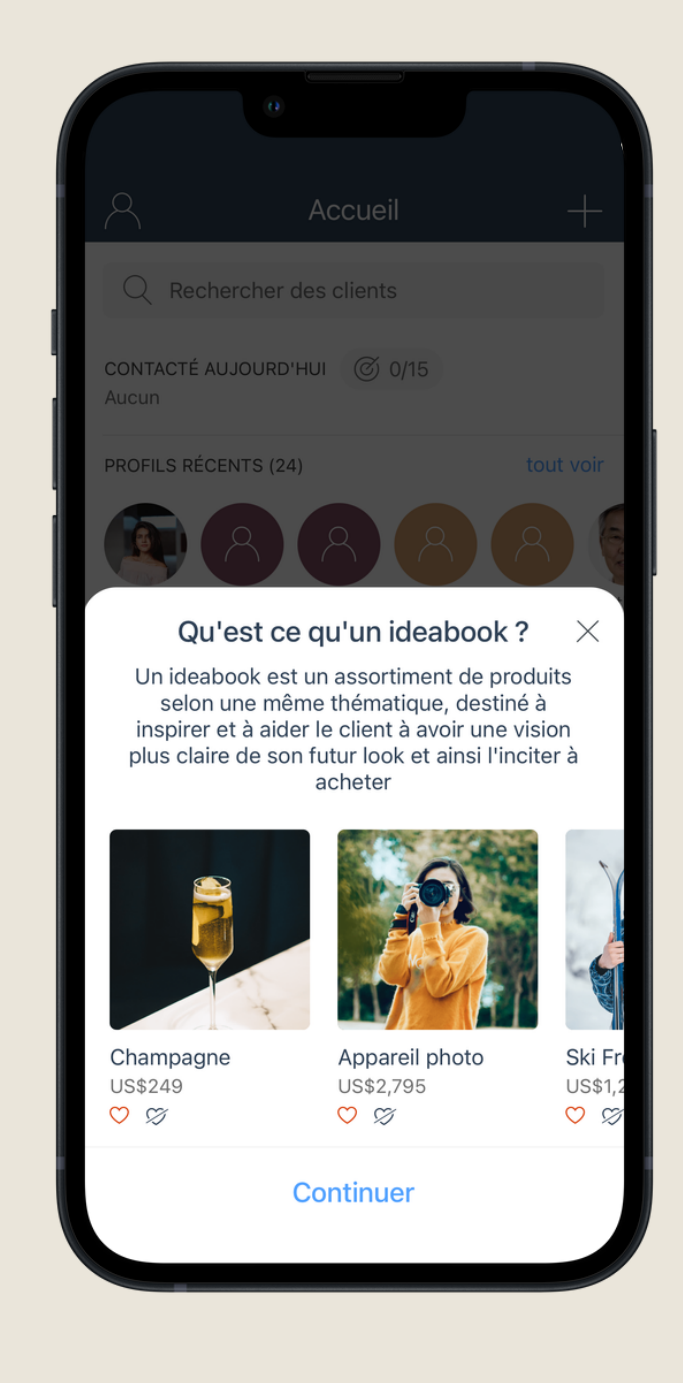

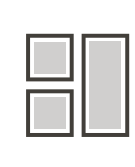

Sélectionnez « Carnet d'idées » pour choisir une sélection de produits à envoyer à votre client. Partagez une sélection de produits directement avec votre client via une page d'achat privée.

#### BSPK

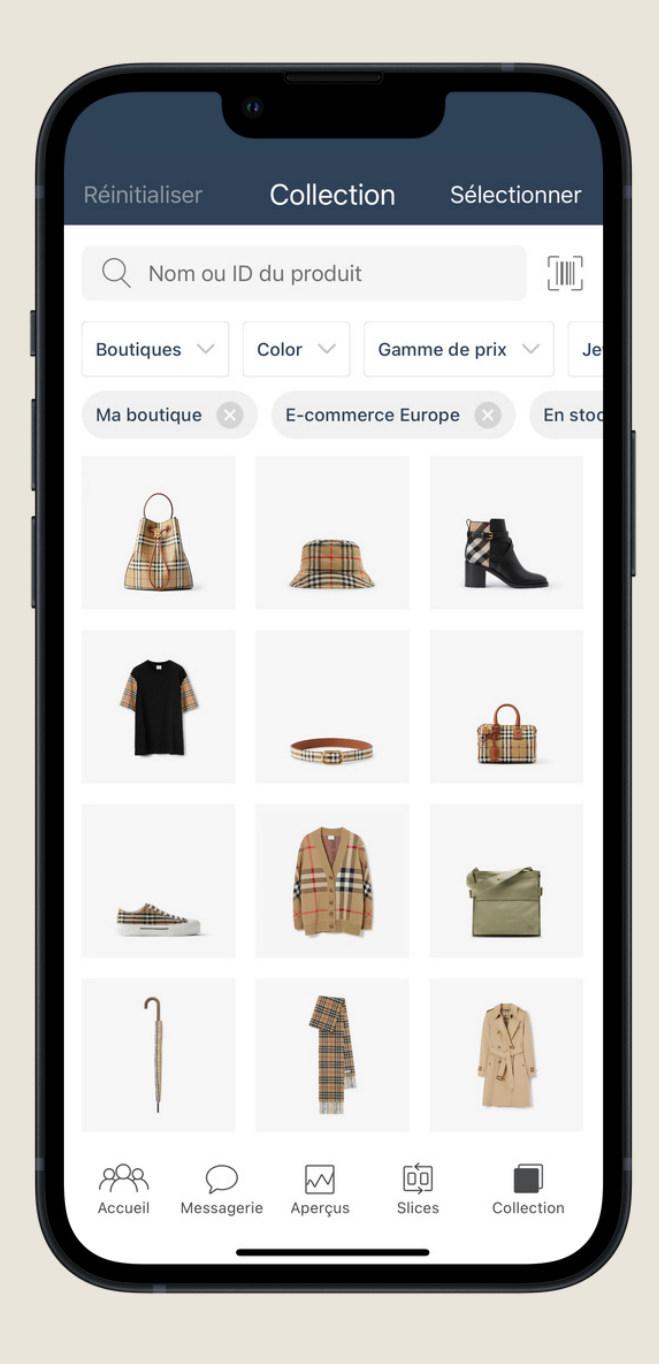

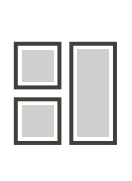

Choisissez une sélection d'articles de votre collection dans l'application pour les vendre à vos clients.

#### **IDEABOOK POUR LE CLIENT**

 $\frac{1}{2}$ 

💾 Meet

Ç

በ

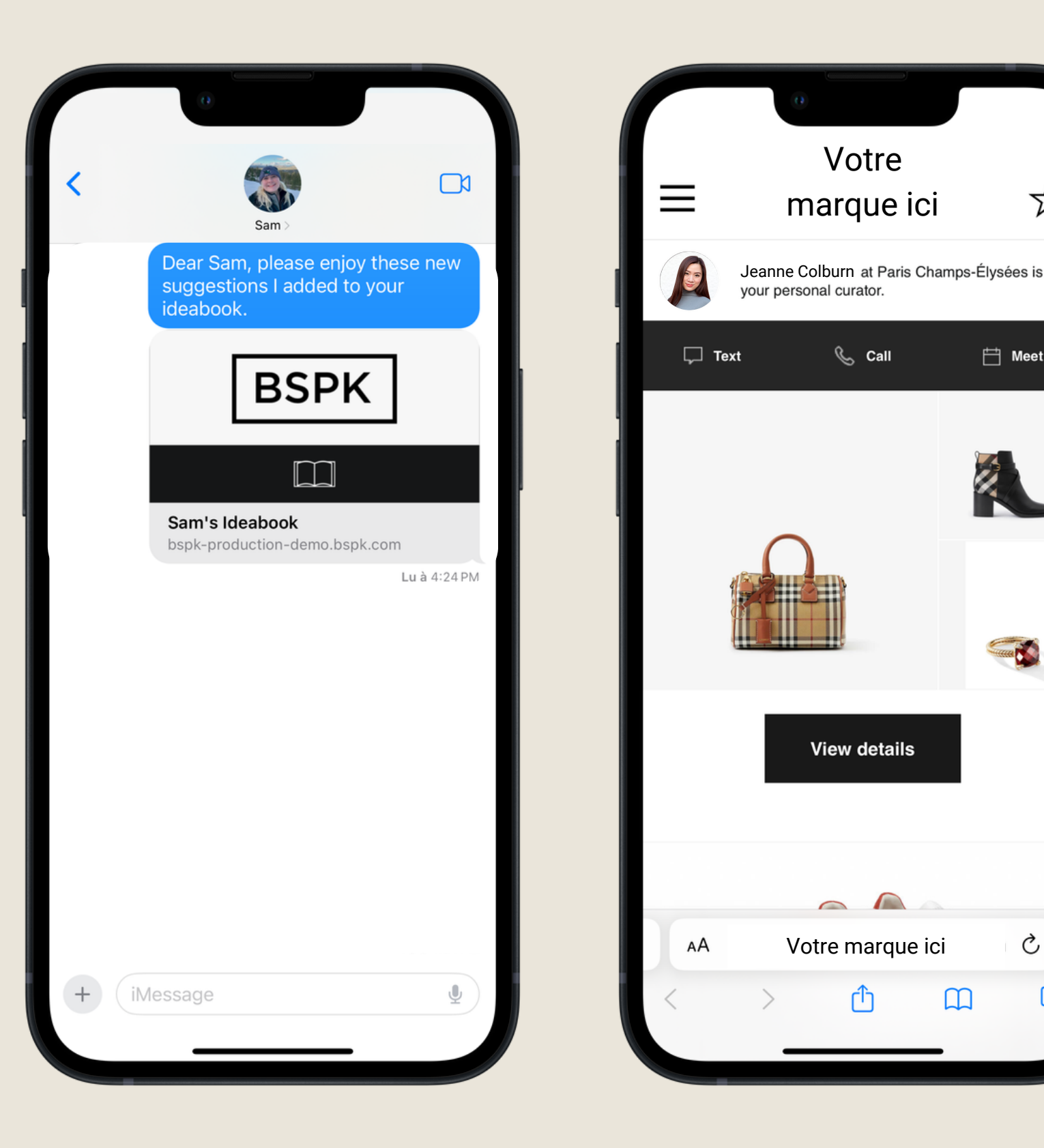

Les clients recevront un lien personnalisé avec votre marque qui les mènera à leur carnet d'idées.

La page du Carnet d'idées comprendra votre logo.

Les clients peuvent ensuite consulter les détails des produits, envoyer un message, appeler et prendre rendez-vous avec vous.

Les clients peuvent utiliser l'icône dans le coin supérieur gauche pour mettre à jour leur profil et leurs préférences de communication.

Les clients peuvent utiliser l'icône étoile dans le coin supérieur droit pour afficher leur liste de souhaits.

#### BSPK

### **CRÉER UN RENDEZ-VOUS**

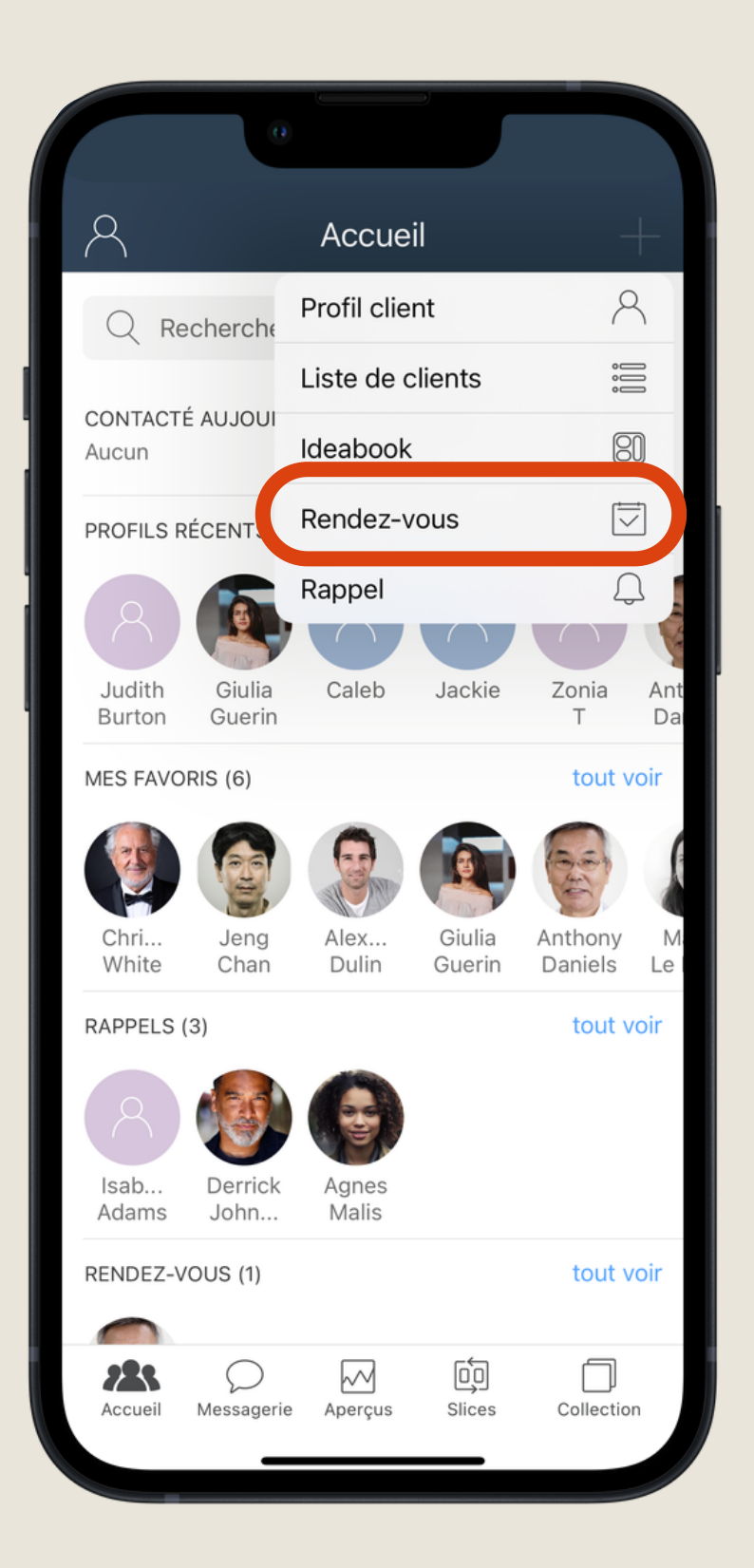

|              | 0           |               |         |
|--------------|-------------|---------------|---------|
| Annuler No   | ouveau ren  | dez-vous      | Terminé |
| 8 Raison de  | la visite ? |               |         |
| 🔄 Date       | ven.        | 02 févr. 202  | 4 10:00 |
| 💭 Me le rapp | eler Au mo  | oment de l'év | énement |
| 🖉 Notes      |             |               |         |
| 🖂 Ajouter de | es photos   |               |         |
|              |             |               |         |
|              |             |               |         |
|              |             |               |         |
|              |             |               |         |
|              |             |               |         |
|              |             |               |         |
|              |             |               |         |
|              |             |               |         |

#### BSPK

Appuyez sur « Rendez-vous » dans le menu de l'écran d'accueil ou depuis un profil client et sélectionnez votre client dans votre liste de contacts.

Remplissez les informations du rendez-vous et enregistrez.

### **CRÉER UN RENDEZ-VOUS (SUITE)**

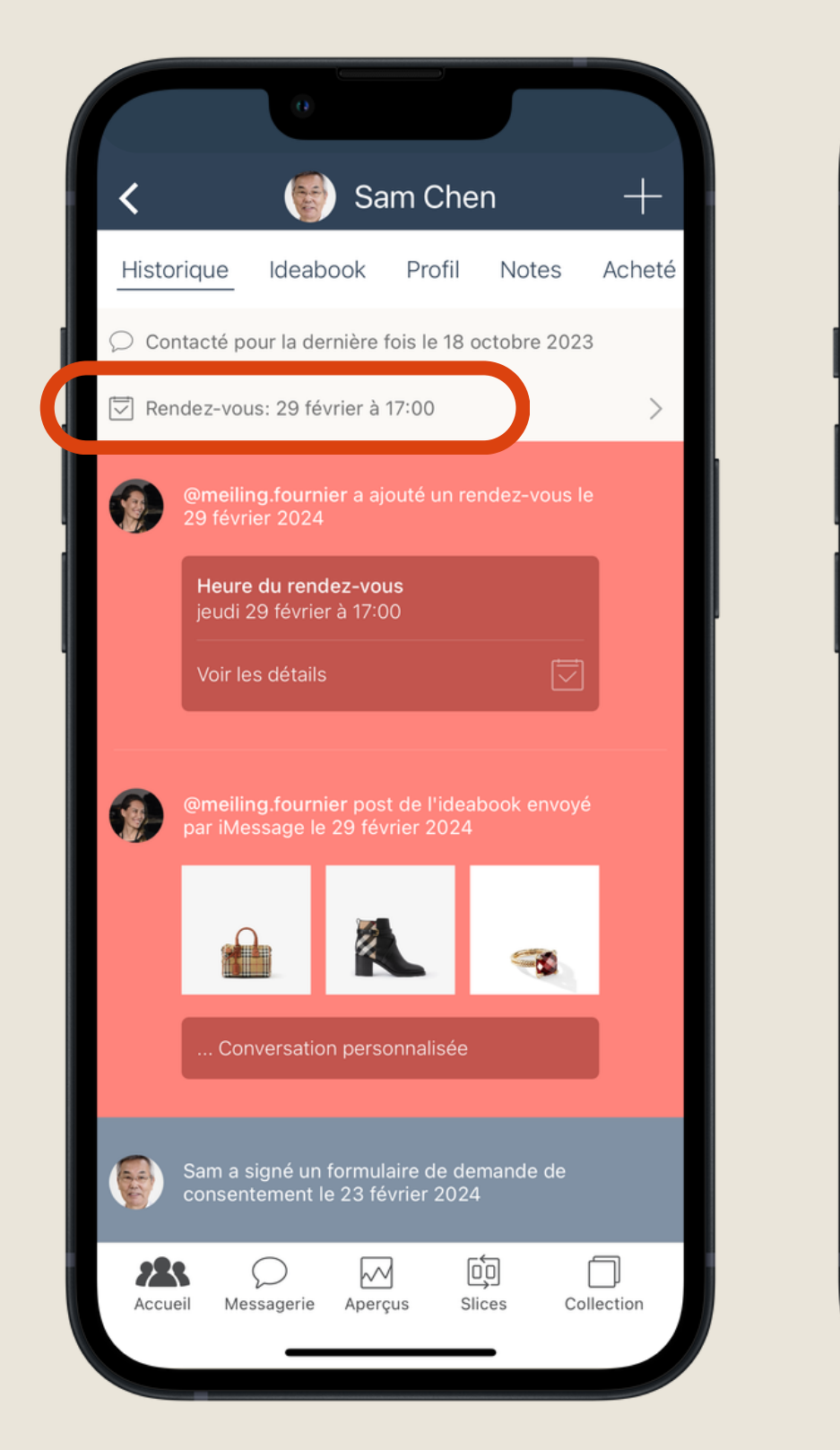

| 0                                 |                              |
|-----------------------------------|------------------------------|
| <b>&lt;</b> F                     | Rendez-vous Terminé          |
| A Nouveau colle                   | ection                       |
| 🔄 Date                            | jeu. 29 févr. 2024 17:00     |
| Me le rappeler                    | Au moment de l'événement     |
| 🖉 Notes                           |                              |
| Ajouter des p                     | hotos                        |
| Créé par @meiling                 | fournier le 29 février 2024. |
| Supprimer M<br>Accueil Messagerie | MarquTerminé Partager        |
|                                   |                              |

#### BSPK

Vous pouvez voir le rendez-vous sur le profil du client et sur votre écran d'accueil dans la liste des rendez-vous.

Partagez le rendez-vous avec votre client en appuyant sur le rendez-vous programmé.

Vous recevrez une notification de rappel de l'application BSPK.

### **CRÉER UN RAPPEL**

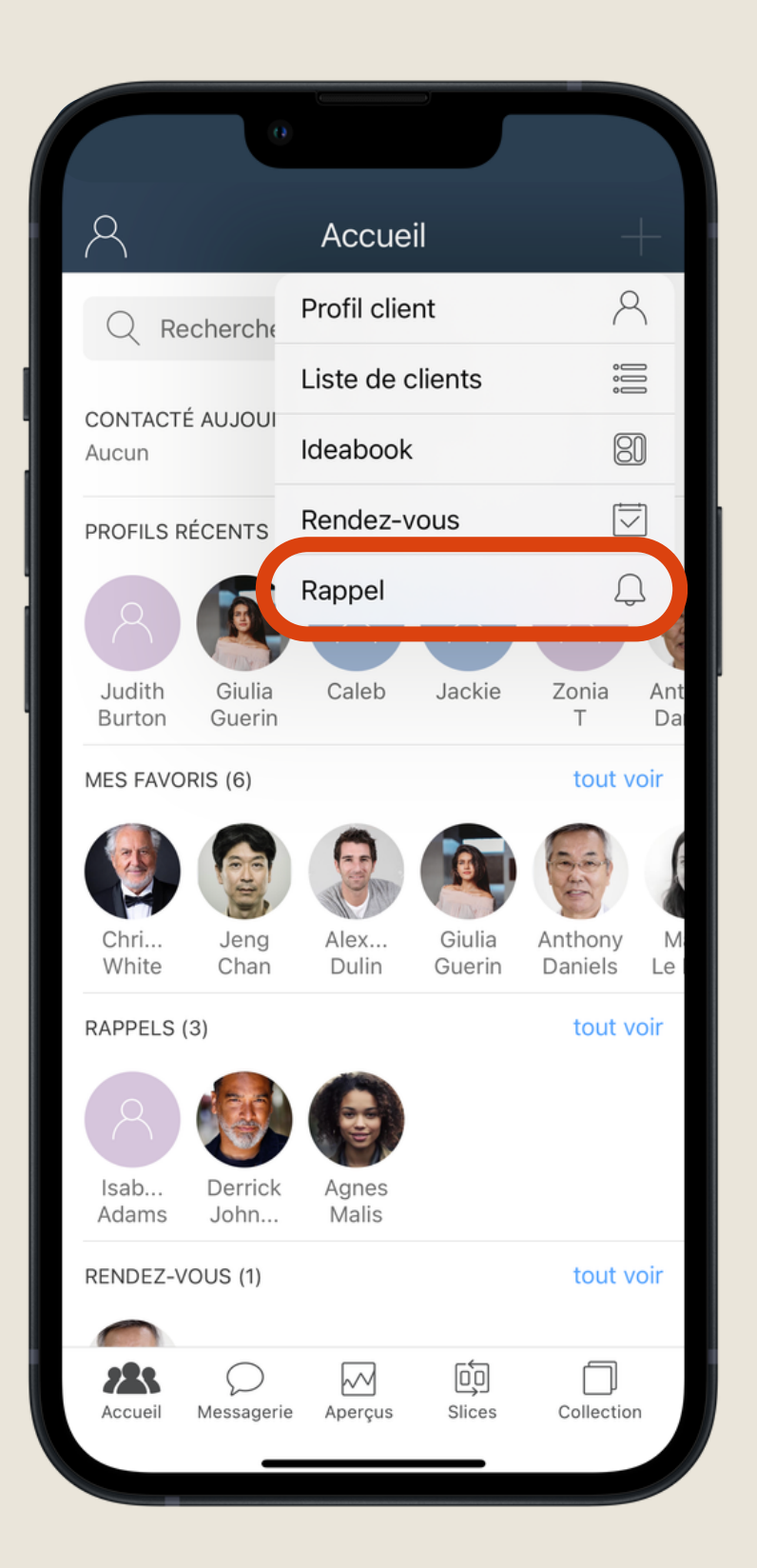

|    |            | 0                    |               |
|----|------------|----------------------|---------------|
| An | nuler      | Nouveau rappel       | Terminé       |
| 8  | De quoi so | ouhaitez-vous vous r | appeler ?     |
|    | Date prévu | е                    | Aucun         |
| Ĵ  | Me le rapp | eler Au moment d     | e l'événement |
| Ø  | Notes      |                      |               |
| ~  | Ajouter de | s photos             |               |
|    |            |                      |               |
|    |            |                      |               |
|    |            |                      |               |
|    |            |                      |               |
|    |            |                      |               |
|    |            |                      |               |
|    |            |                      |               |
|    |            |                      |               |

#### BSPK

Créez des rappels pour vous-même directement dans l'application BSPK.

Sélectionnez « Rappel » et choisissez le client associé ou créez le directement depuis le profil du client. Remplissez les informations sur la page du rappel.

Les modèles de rappel sont prédéfinis dans l'application.

Vous recevrez une notification pour toute date de rappel à venir. Le rappel apparaîtra également en haut du profil d'un client.

#### **ENVOYER DES MESSAGES**

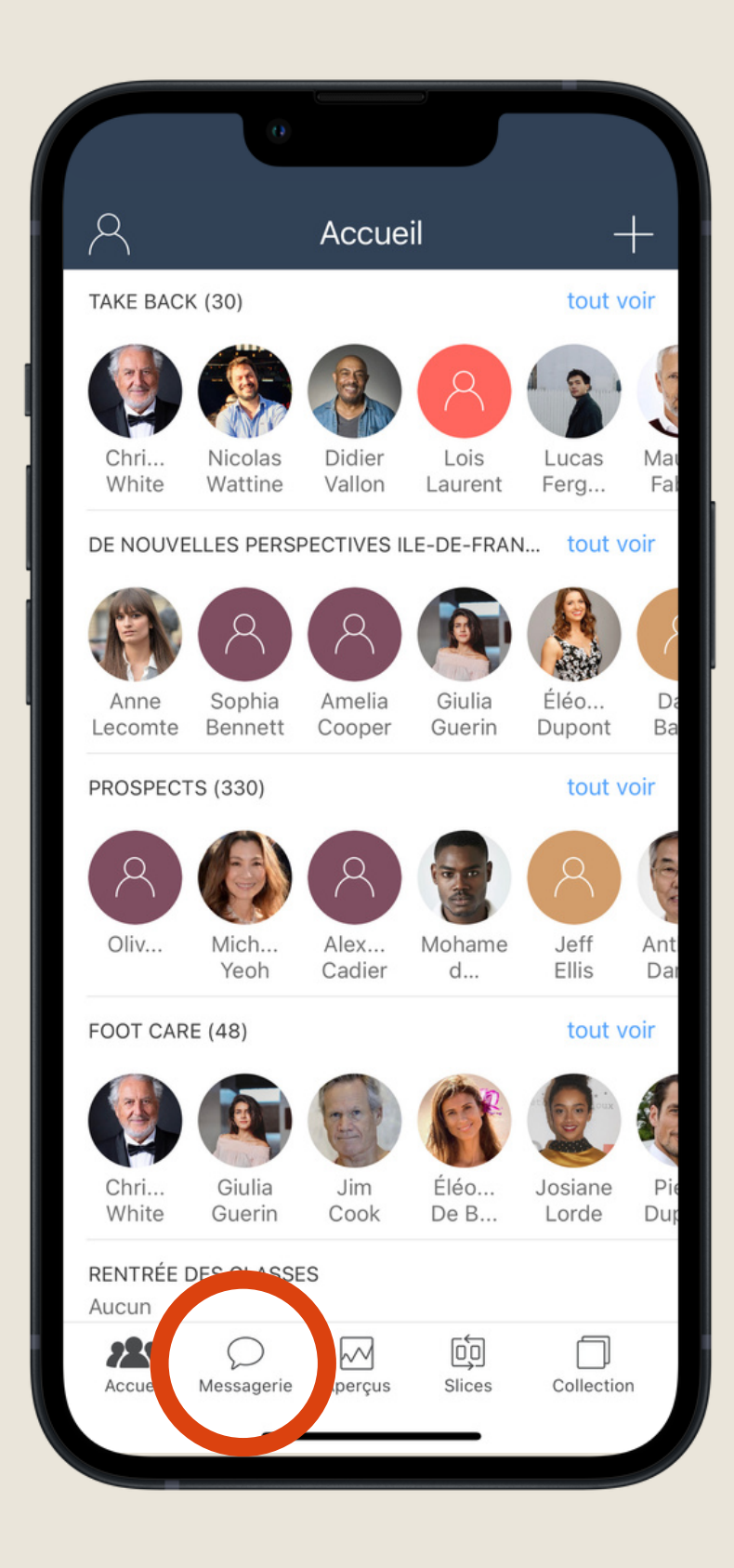

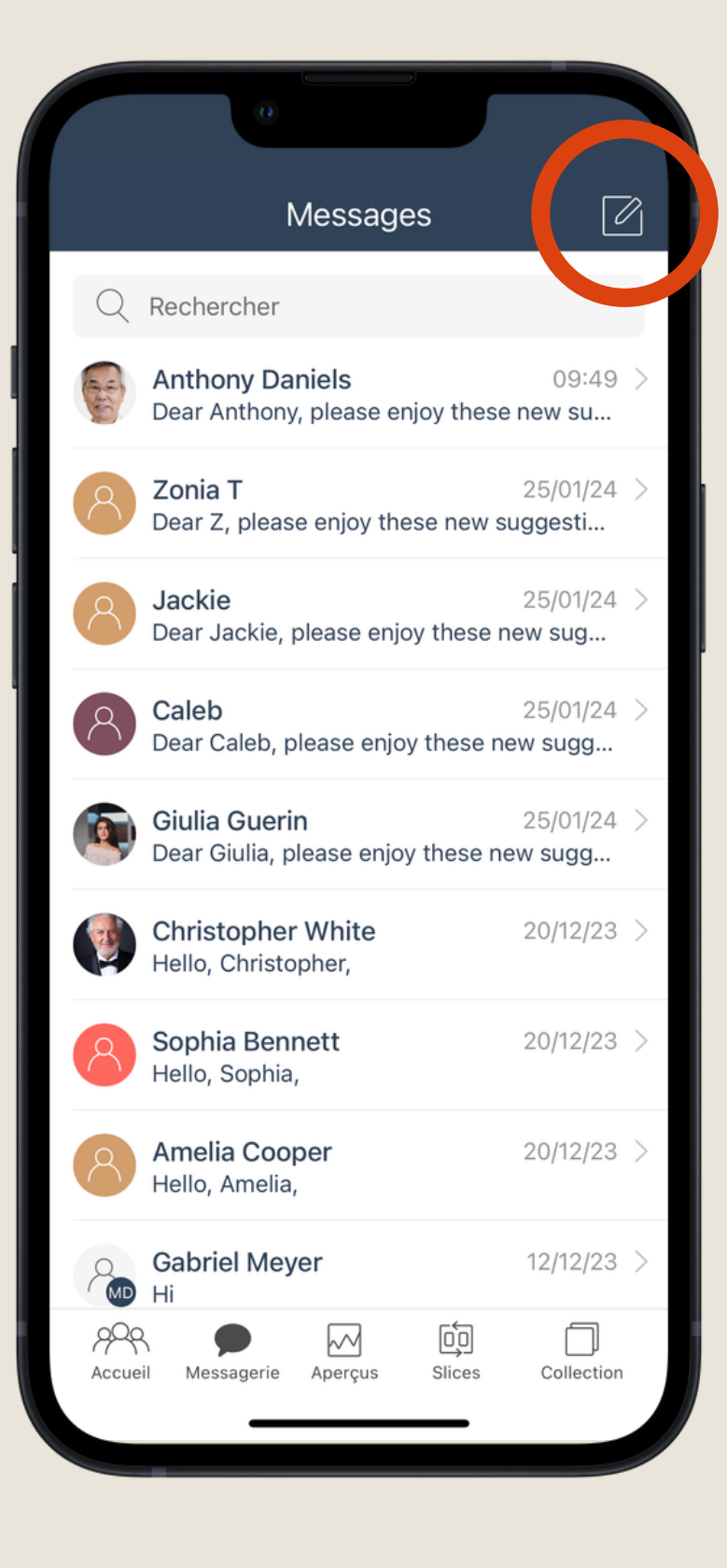

Page 22

#### BSPK

Touchez l'icône de discussion dans le menu en bas de l'écran pour accéder aux conversations avec vos clients.

Démarrez une nouvelle discussion avec l'icône dans le coin supérieur droit de l'écran de discussion.

Vous pouvez également retrouver la discussion avec un client via son profil.

### ENVOYER DES MESSAGES (SUITE)

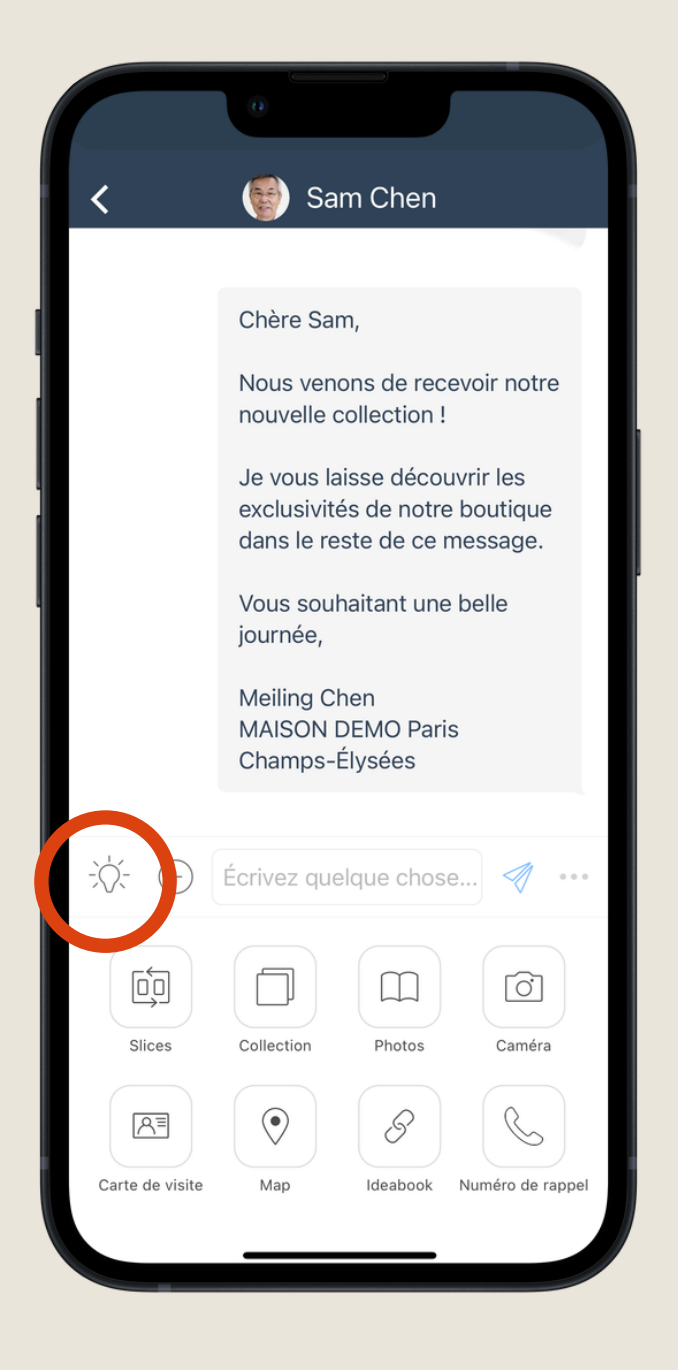

| 0                           |             |
|-----------------------------|-------------|
| Annuler Modèle              | es          |
| Langue                      | Français 🗘  |
| Activation Prospect         | Choisir     |
| Bijou                       | Choisir     |
| Clients dormant             | Choisir     |
| Collection Costes x Liaigre | Choisir     |
| Confirmation de Rendez-vo   | ous Choisir |
| Envoi/Livraison             | Choisir     |
| Merci sans achat            | Choisir     |
| Nouveautés                  | Choisir     |
| Remerciement avec achat     | Choisir     |
| Renouvellement de produit   | Choisir     |
| Rentrée des classes         | Choisir     |
| Sac en cuir                 | Choisir     |

Sur l'écran de discussion, touchez l'icône en forme d'ampoule pour afficher les modèles prédéfinis à utiliser dans la discussion.

Choisissez parmi les modèles prédéfinis pour envoyer un message à vos clients.

#### BSPK

| Annuler                                                                                | Modèles                                                                                                    |                                        |
|----------------------------------------------------------------------------------------|----------------------------------------------------------------------------------------------------|----------------------------------------|
| Nouveautés                                                                             |                                                                                                    | Choisir                                |
| Chère San                                                                              | ۱,                                                                                                    |                                        |
| Nous venc<br>collection                                                                | ns de recevoir notre<br>!                                                                                        | e nouvelle                             |
| Je vous lai<br>notre bout<br>message.                                                  | sse découvrir les ex<br>ique dans le reste de                                                                    | clusivités de<br>e ce                  |
| Vous souh                                                                              | aitant une belle jour                                                                                            | née,                                   |
| Meiling Ch<br>MAISON D                                                                 | en<br>EMO Paris Champs·                                                                                          | -Élysées                               |
| Remercieme                                                                             | nt avec achat                                                                                                    | Choisir                                |
| 🖉 Chère Ma                                                                             | dame / Cher Monsieu                                                                                              | [,                                     |
| J'ai eu le p<br>aujourd'hu<br>N'hésitez p<br>expérience<br>rendre utile<br>Bien cordia | laisir de vous receve<br>i dans notre magasi<br>pas à me faire part d<br>e et à me contacter s<br>e.<br>alement, | bir<br>n.<br>le votre<br>si je peux me |
| Meiling Fo<br>MAISON D                                                                 | urnier<br>EMO Paris Champs-                                                                                      | -Élysées                               |
| Renouveller                                                                            | ent de nroduit                                                                                                   | Choisir                                |

Ē

Personnalisez facilement les modèles.

#### ENVOYER DES MESSAGES (SUITE)

|                 | 0                                                                                              |
|-----------------|------------------------------------------------------------------------------------------------|
| <               | 🗑 Sam Chen                                                                                     |
|                 | Chère Sam,                                                                                     |
|                 | Nous venons de recevoir notre nouvelle collection !                                            |
|                 | Je vous laisse découvrir les<br>exclusivités de notre boutique<br>dans le reste de ce message. |
|                 | Vous souhaitant une belle<br>journée,                                                          |
|                 | Meiling Chen<br>MAISON DEMO Paris<br>Champs-Élysées                                            |
| ∛- ⊕            | Érivez quelque chose 🚿 🚥                                                                       |
| Slices          | Collection Photos Caméra                                                                       |
| Carte de visite | Map Ideabook Numéro de rappel                                                                  |
|                 |                                                                                                |

#### BSPK

Toucher l'icône "plus" pour afficher une liste des différentes options d'envoi.

- Catalogue
- Bibliothèque
- Slices
- Caméra
- Emplacement (si dans un magasin physique)
- Carte de contact
- Lien vers le Carnet d'idées
- Lien de rappel

### APERÇUS

| 0                     |        |             |            |      |
|-----------------------|--------|-------------|------------|------|
| <                     | Activ  | vité        | Réinitial  | iser |
| Les 30 derniers jours | $\sim$ | Mes boutiqu | ues $\vee$ | Mon  |
| ⊜                     |        | 8           |            |      |
| 985                   |        | 357         |            |      |
| Clients engagés       | >      | Profils cr  | ées        | >    |
| tt)                   |        | Ą           |            |      |
| 7                     |        | 4           |            |      |
| Rendez-vous           | >      | Rappels     |            | >    |
| Ø                     |        | C           |            |      |
| 349                   |        | 115         |            |      |
| Notes                 | >      | Appels tél  | éphoniq    | >    |
| $\heartsuit$          |        | \$          |            |      |
| 3                     |        | 18          |            |      |
| Retour client         | >      | Invitation  | pour co    | >    |
|                       |        |             |            |      |
| Accueil Message       | Aperçu | s Slices    | Collect    | ion  |
|                       |        |             |            |      |

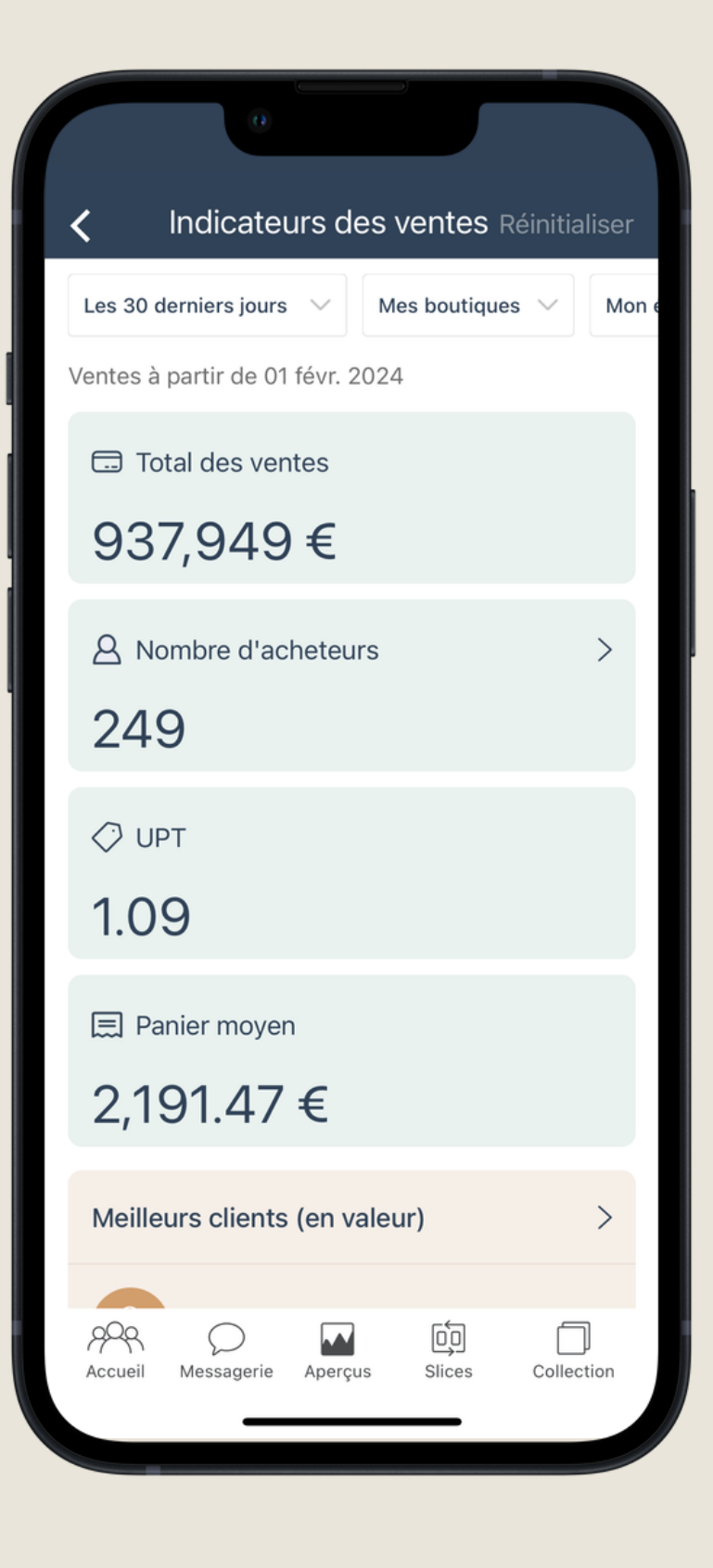

#### BSPK

Touchez l'icône d'aperçus dans le menu en bas de l'écran pour afficher votre activité sur l'application BSPK.

Utilisez le menu déroulant pour ajuster la période que vous souhaitez afficher.

Si vous êtes connecté à votre système de point de vente, consultez votre historique de ventes.

### **CRÉER UNE TRANCHE**

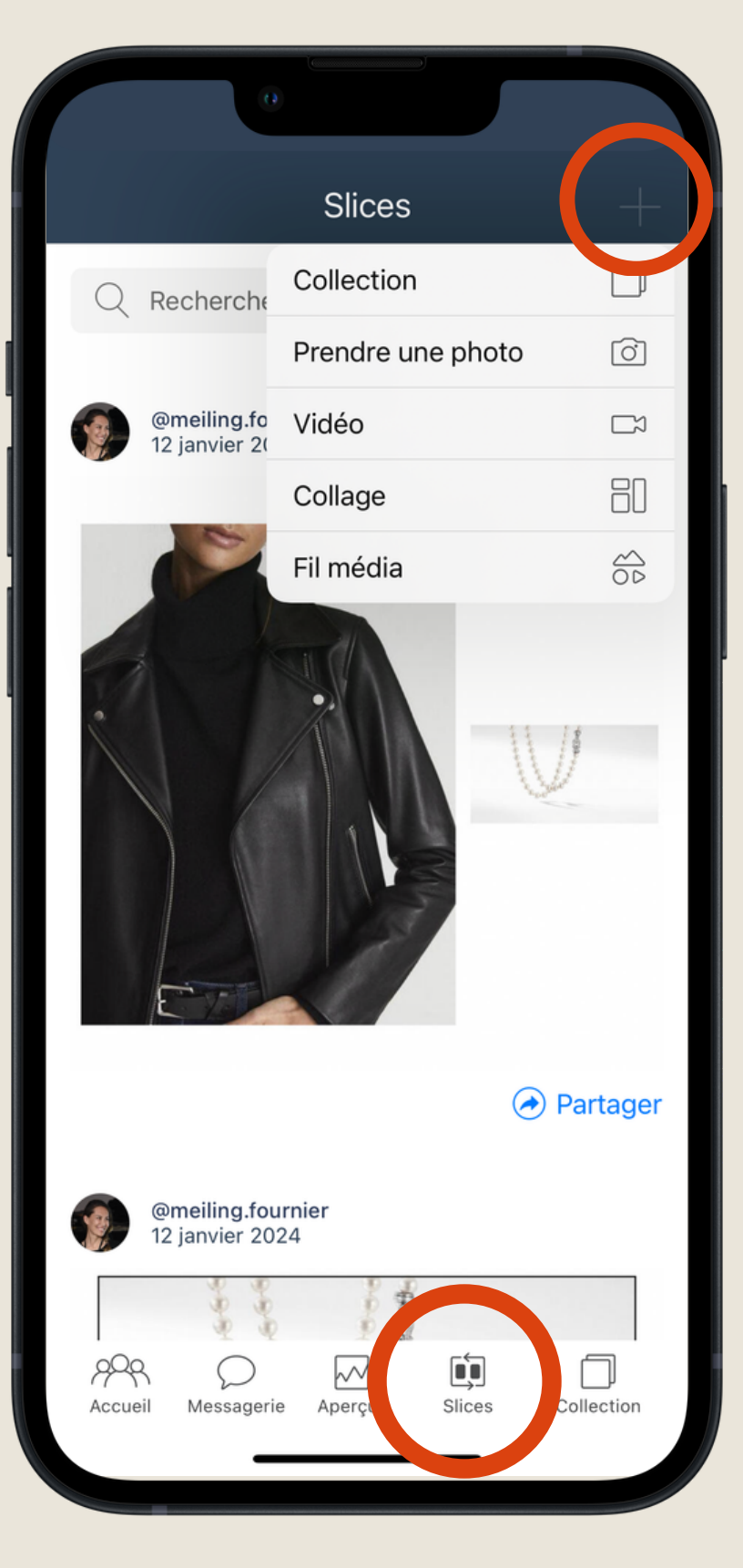

#### BSPK

Touchez l'icône *slices* pour afficher les *slices* que vous et votre équipe créez.

Les slices sont un moyen de créer des collages de photos ou de vidéos à partager avec vos clients et les membres de votre équipe.

Pour créer une nouvelle *slice*, appuyez sur "Ajouter" dans le coin supérieur droit.

Sélectionnez le type de *slice* que vous souhaitez créer, puis choisissez le contenu de votre collection, téléphone ou prenez une photo/vidéo.

## **CRÉER UNE TRANCHE (SUITE)**

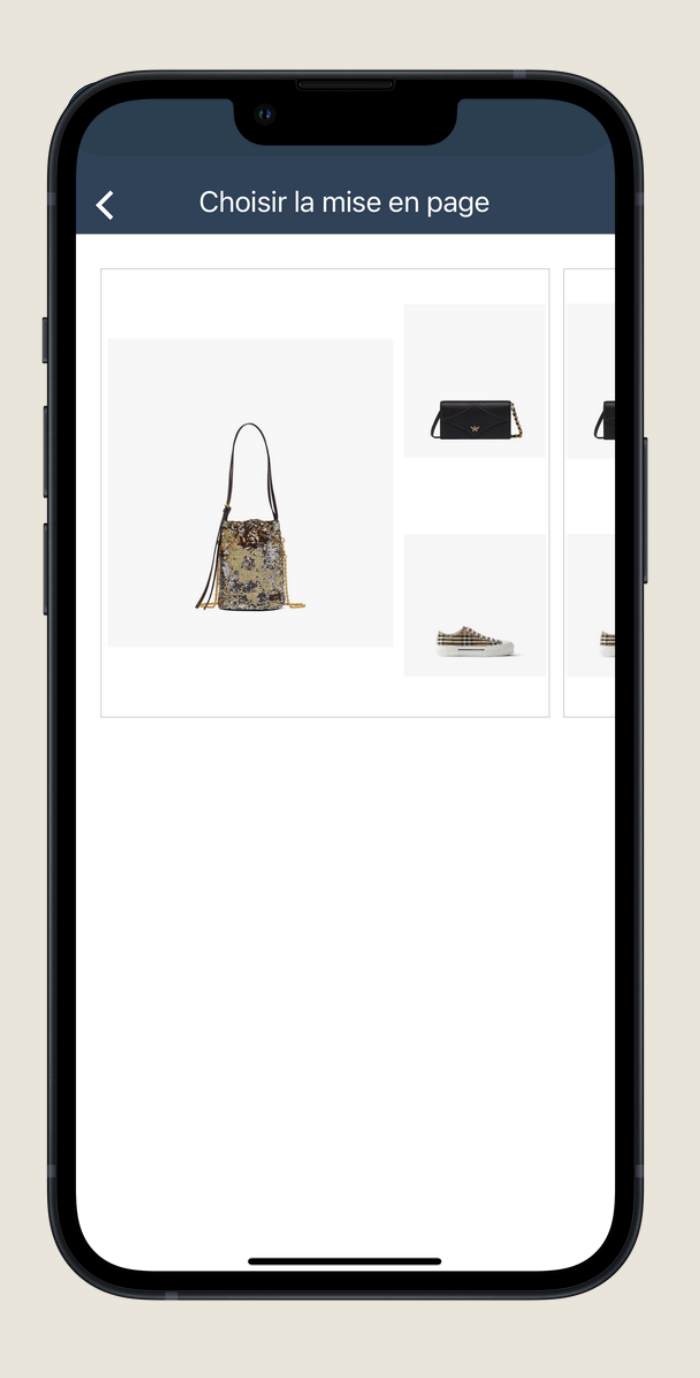

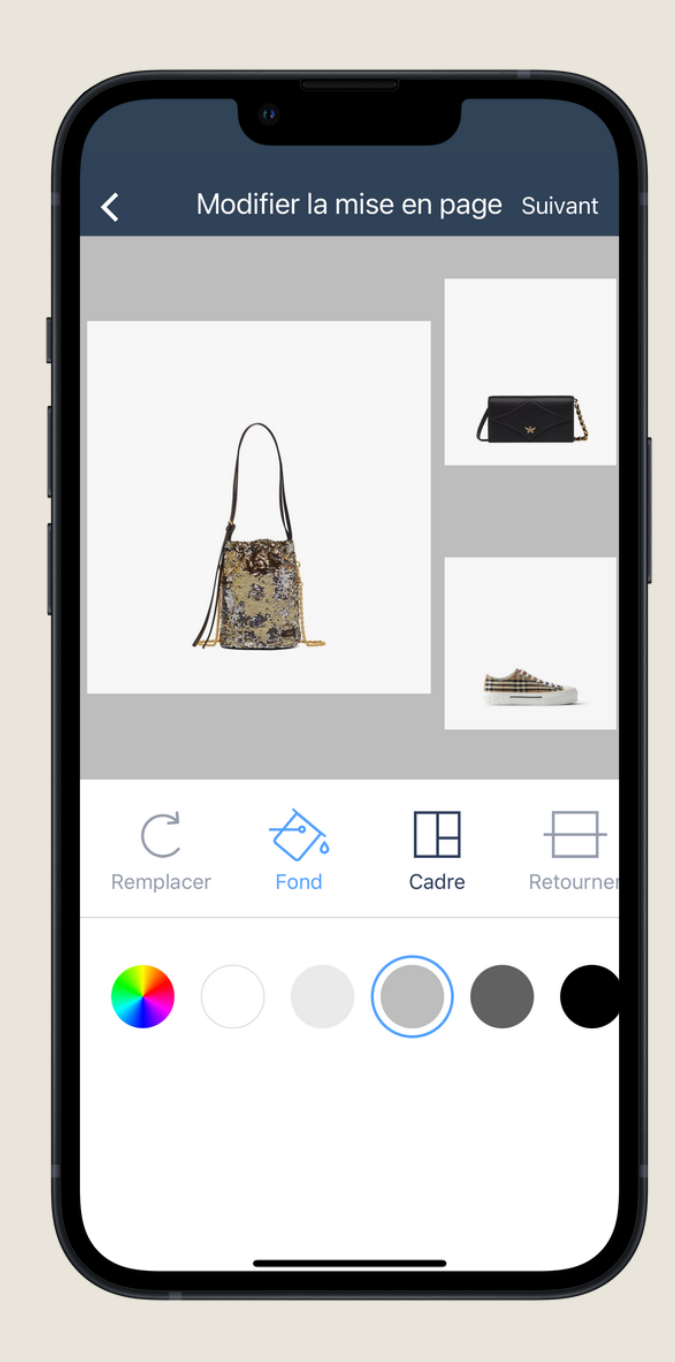

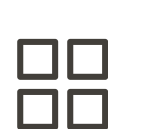

Faites défiler les différentes mises en page pour une *slice*.

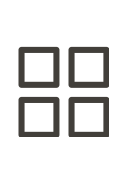

Modifiez la mise en page en modifiant des éléments tels que la couleur d'arrière-plan, le cadre, la taille de la photo, etc.

#### BSPK

|              | 0                     |           |
|--------------|-----------------------|-----------|
| <            | Nouvelle Slice        | e Ajouter |
|              |                       |           |
| Ajouter une  | légende               |           |
| Ajouter une  | note interne à l'équi | ре        |
| Rendre visib | le pour               |           |
| Seulement r  | noi                   |           |
| Tous les ven | deurs de ma boutiq    | ue 🗸      |
| Tous les ven | ideurs de mon entre   | prise     |
|              |                       |           |

| Ξ | Ξ |
|---|---|
|   |   |
|   |   |

Ajoutez une légende ou des notes à une *slice* et appuyez sur "Publier". Vous pouvez partager les *slices* avec d'autres conseillers ou clients.

#### COLLECTION

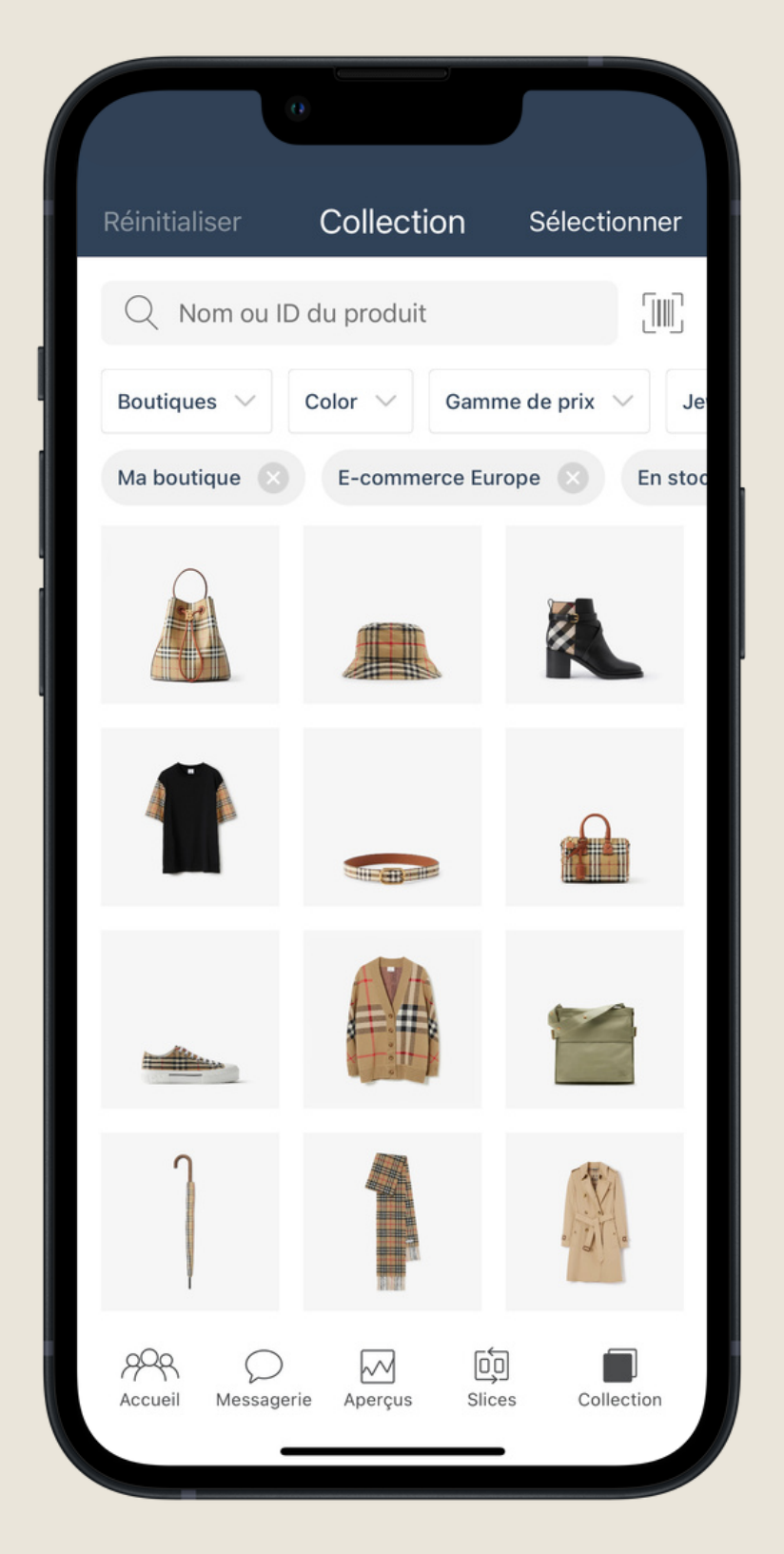

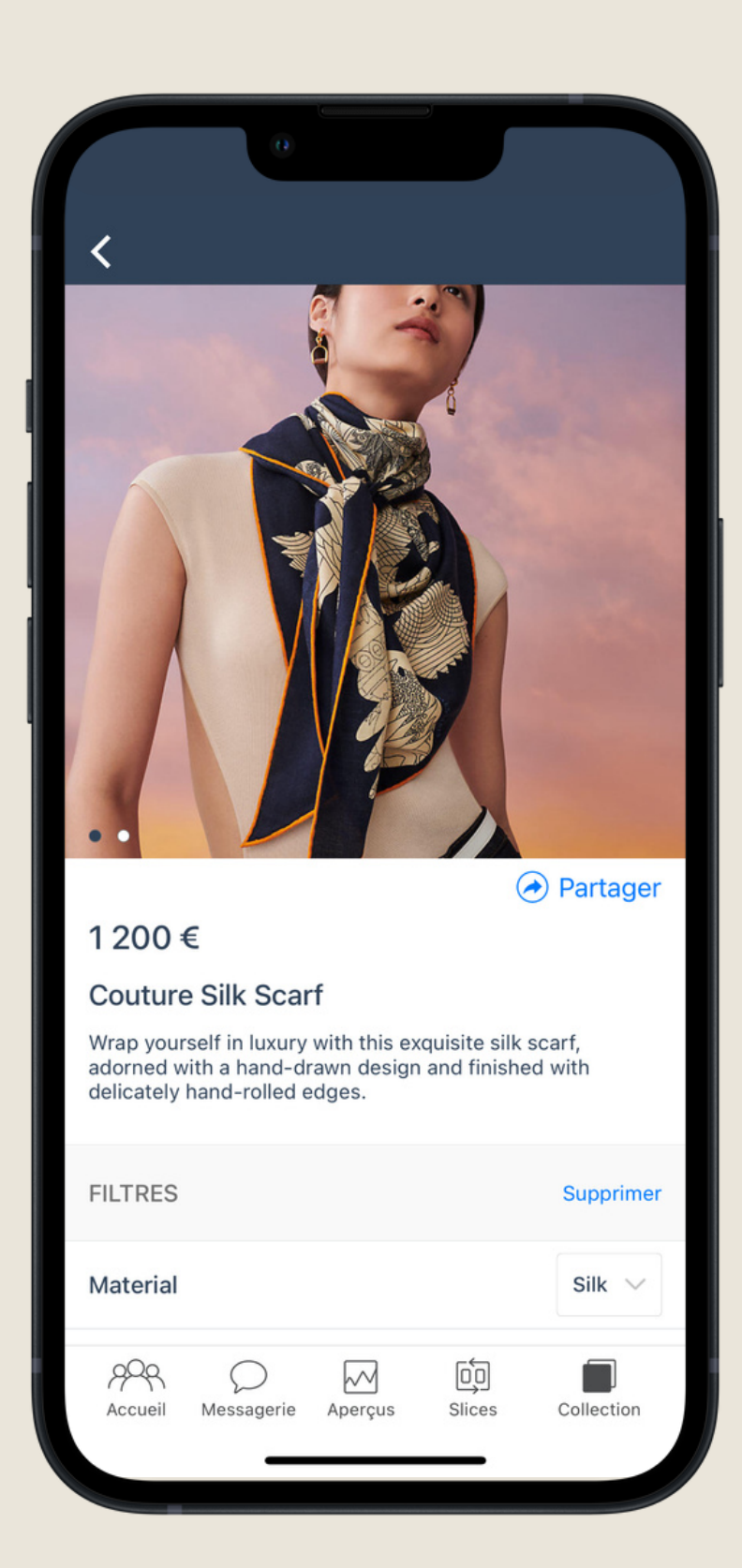

\*L'onglet Collection est uniquement disponible pour ceux qui synchronisent leurs produits existants dans l'application BSPK

#### BSPK

Touchez l'icône de collection dans le menu du bas.

Ici, vous pouvez voir tous vos produits vendables.

Utilisez les listes déroulantes pour filtrer et rechercher des produits.

Touchez un produit pour en afficher les détails et partager des images du produit avec vos clients.

Le scan est disponible pour ceux qui ont besoin de scanner des codes-barres en magasin.

#### **CONTACTEZ LE SUPPORT**

| 0                                                                               |        |
|---------------------------------------------------------------------------------|--------|
| <b>〈</b> Aide                                                                   |        |
| QUESTIONS FRÉQUEMMENT POSÉES                                                    |        |
| Comment ajouter un nouveau client ?                                             | $\sim$ |
| Comment puis-je ajouter des clients à partir<br>de mes contacts téléphoniques ? | $\sim$ |
| Comment puis-je envoyer un message à un client ?                                | $\sim$ |
| Qu'est-ce qu'un slice et comment en<br>créer un ?                               | $\sim$ |
| Comment enrichir un profil client ?                                             | $\sim$ |
| Quelles sont les listes de mon<br>écran d'accueil?                              | $\sim$ |
| Qu'est-ce que l'ideabook ?                                                      | $\sim$ |
| Quelle est la meilleure façon de réussir<br>avec BSPK ?                         | $\sim$ |
| Contactez le support                                                            |        |

Toucher l'icône "Mon profil" dans le coin supérieur gauche.

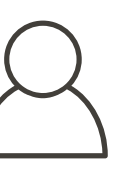

Fournissez une brève description et/ou des captures d'écran et des vidéos, le cas échéant.

Un membre du support BSPK vous répondra dès que possible.

#### **BSPK**

Ici vous pouvez trouver des FAQ.

Appuyez sur "Contactez le support" pour ouvrir une demande d'assistance.

#### NOTES

#### NOTES

#### NOTES